# **RICOH**

# imagio MP W3601/W2401シリーズ

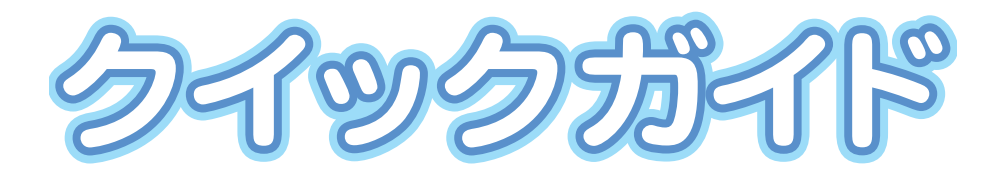

| 各部の名称       | 1 |
|-------------|---|
| コピー機能       | 2 |
| スキャナー機能     | 3 |
| プリンター機能     | 4 |
| 便利な機能       | 5 |
| トラブルシューティング | 6 |

ご使用の前に、この使用説明書を最後までよくお読みの上、正しくお使いください。また、この使用説明書が必要になったとき、すぐに利用できるように保管してください。安全に正しくお使いいただくために、操作の前には必ず『本機をお 使いになる方へ』「安全上のご注意」をお読みください。

## コピーで使えるこんな機能

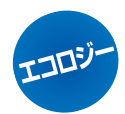

## 用紙指定変倍

「用紙指定変倍」を使うと、指定した用紙のサイズに合わせて原稿 を拡大または縮小してコピーできます。倍率は自動的に設定されま す。

A1 や AO の大きな図面を、倍率を気にせず簡単に A3 用紙に印刷 できます。

設定方法については、P15を参照してください。

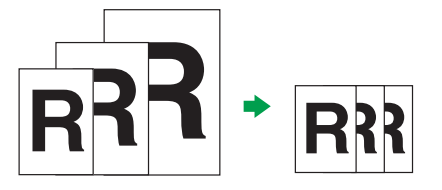

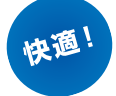

## シンクロカット・定寸カット・フリーカット

□ール紙トレイにセットしたロール紙のカット方法を指定できます。◆シンクロカット

原稿サイズと変倍率から算出した長さでカットします。

◆定寸カット

原稿サイズにかかわらず、指定した定形サイズにカットします。 ◆フリーカット

原稿サイズにかかわらず、指定した長さでカットします。 詳しくは、CD-ROM 収録の『コピー機能 & ドキュメントボックス機能 編』「ロール紙のカット長さを設定する」を参照してください。

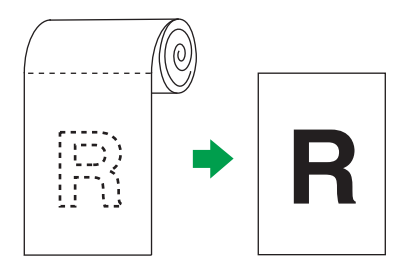

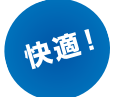

快通!

### ソート

大量の原稿を複数部数コピーするときに「ソート」を使うと、1 セットずつページ順にそろえてコピーできます。1 ページごとに複数枚コ ピーしたあとページ順に仕分けしていた手間が省けます。 詳しくは、CD-ROM 収録の『コピー機能&ドキュメントボックス機 能編』「コピーの仕上げを指定する」を参照してください。

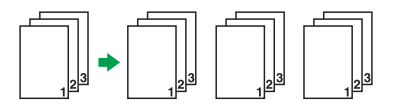

## ドキュメントボックス

見積書や図面など、よく使う文書をドキュメントボックスに蓄積してお くと、使いたいときにその場で印刷できます。印刷するときに用紙サイ ズや変倍率などの設定条件を変更することもできます。 詳しくは、P18 を参照してください。

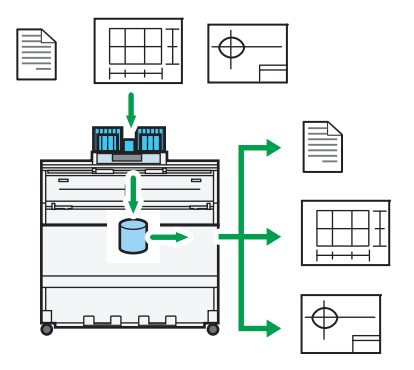

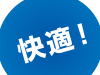

## プログラム登録・初期値登録

コピー機能をプログラムに登録できます。「変倍」や「ソート」、「スタンプ」 など、よく使う組み合わせを登録すると、[プログラム]キーを押すだ けで画面に設定を呼び出せます。ご利用になる状況にあわせて、初期 画面の設定を変更することもできます。 詳しくは、P56、P58 を参照してください。

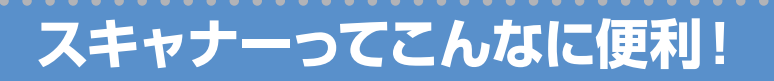

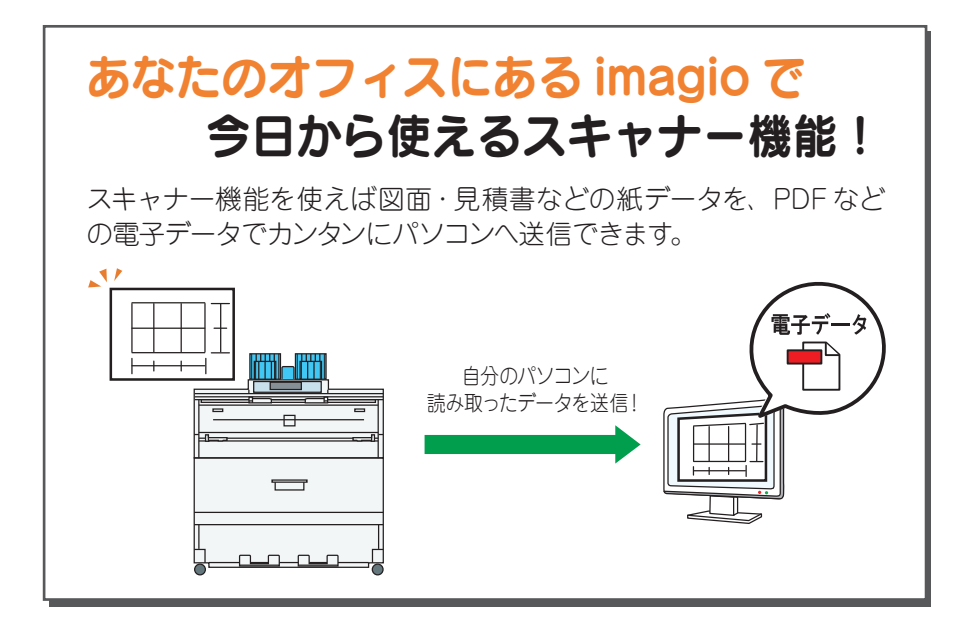

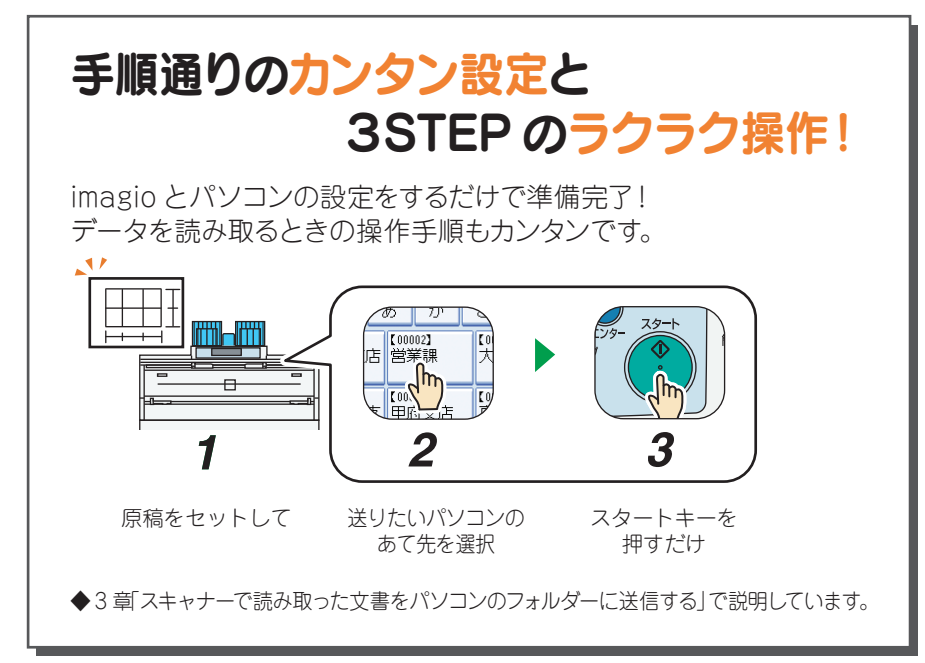

## 🐢 読み取るだけで、整理が完了!

「スキャン to フォルダー」は読み取ったデータをパソコンのフォルダー に送信できる便利な機能です。読み取るだけで書類の整理が完了し、 書類をファイリングする手間もかかりません!

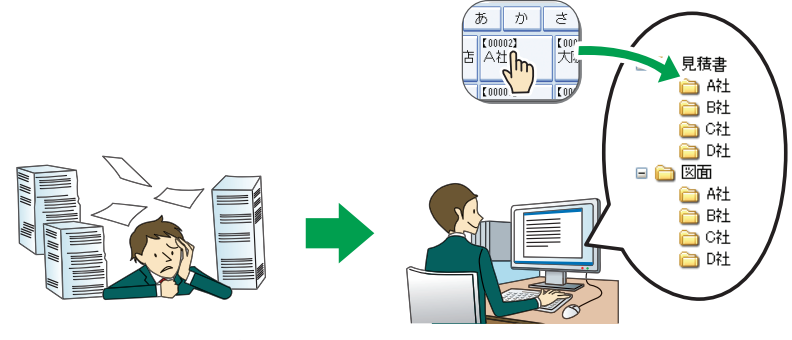

書類を紙で保管していると整理が大変、欲しい書類を探すのにも時間がかかります…

imagioから送りたいフォルダーを指定す るだけのカンタン操作で、会社別/顧客 別/日付別など、データを管理できます。

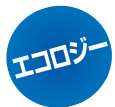

## 紙のコストを大幅ダウン!

複数のメンバーに配る紙の資料をスキャン to フォルダー機能でそれぞれのパソコンに送信!紙代がかからず、資料を配布する手間もかかりません!

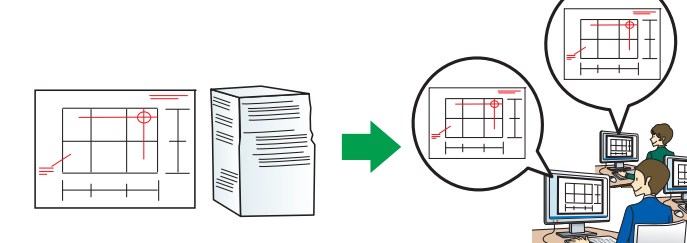

図面のようなサイズが大きい 資料や、ページ数が多い資料 は、配布する人数が多いとと ても大変…

紙の資料を電子データにすれば、配布 するメンバーのパソコンにカンタンに送 信できます。

# 目次

| 1 | 各部の名称       | <ul> <li>操作部各部の名称</li> <li>本体各部の名称</li> </ul>                                                                                                    | P5<br>P6                              |
|---|-------------|----------------------------------------------------------------------------------------------------|---------------------------------------|
| 2 | コピー機能       | <ul> <li>出力紙の排紙先を指定する</li> <li>原稿のセット</li> <li>等倍サイズでコピーする</li> <li>拡大・縮小コピーする</li> <li>不定形サイズコピー</li> <li>コピー機能からドキュメント<br/>ボックス機能を使う</li> </ul>             | P8<br>P10<br>P12<br>P14<br>P16<br>P18 |
| 3 | スキャナー機能     | <ul> <li>スキャナーで読み取った文書をパソコンのフォ<br/>ルダーに送信する(スキャン to フォルダー)</li> <li>スキャナーで読み取った文書を<br/>imagio に蓄積する</li> <li>パソコンからスキャナーで文書を<br/>読み取る(TWAIN スキャナー)</li> </ul> | P22<br>P39<br>P45                     |
| 4 | プリンター機能     | <ul> <li>プリンタードライバーをインストールする</li> <li>プリンター機能からドキュメントボックス機能を使う</li> </ul>                                                                                     | P51<br>P54                            |
| 5 | 便利な機能       | <ul> <li>●よく使う設定を初期画面に表示する</li> <li>●よく使う設定や操作条件を登録する</li> </ul>                                                                                              | P56<br>P58                            |
| 6 | トラブルシューティング | <ul> <li>トラブルシューティング</li> <li>スキャナー機能のよくあるご質問</li> <li>用語集</li> </ul>                                                                                         | P62<br>P63<br>P65                     |
|   |             | ●お問い合わせ先                                                                                                    | P69                                   |

### 各部の名称

## 操作部各部の名称

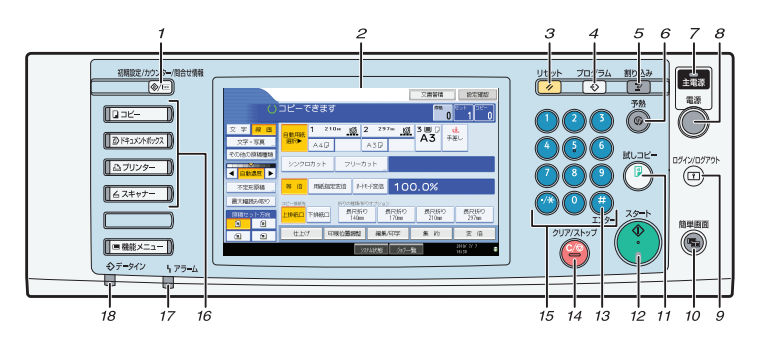

### 1 【初期設定/カウンター/ 問合せ情報】キー

初期設定値や操作条件を変更します。

- 2 画面 各機能の操作をするためのキーが表示 されます。
- 3 [リセット] キー 設定した内容を取り消します。
- 4 [プログラム] キー

よく使う設定をプログラムとして登録 したり、呼び出したりします。

- 5 [割り込み] キー コピー中やスキャナー使用中に割り込 んで、別の原稿をコピーします。
- 6 【予熱】キー 予熱の状態になります。
- 7 主電源ランプ 主電源スイッチが「On」になっている とき点灯します。
- 8 [電源] キー
- 9 [ログイン/ログアウト] キー

ログインまたはログアウトするときに 押します。

### 10 [簡単画面] キー

画面を簡単画面に切り替えます。

- 11 【試しコピー】キー 1 部だけ出力し、仕上がりを確認する ことができます。
- 12 [スタート] キー 原稿の読み取りや、出力紙の印刷や送
- 信を開始します。 13 [#] キー (エンターキー)

入力した数値や指定を確定します。

- 14 [クリア/ストップ] キー
  - 入力した数値を取り消したり、読み取 りや印刷を中断します。
- 15 テンキー
- **16 機能キー** 各機能の操作画面に切り替えます。
- 17 アラームランプ エラー時に点灯します。
- 18 データインランプ プリンタードライバーからデータが送 られてきたときに点滅します。

各部の名称

## 本体各部の名称

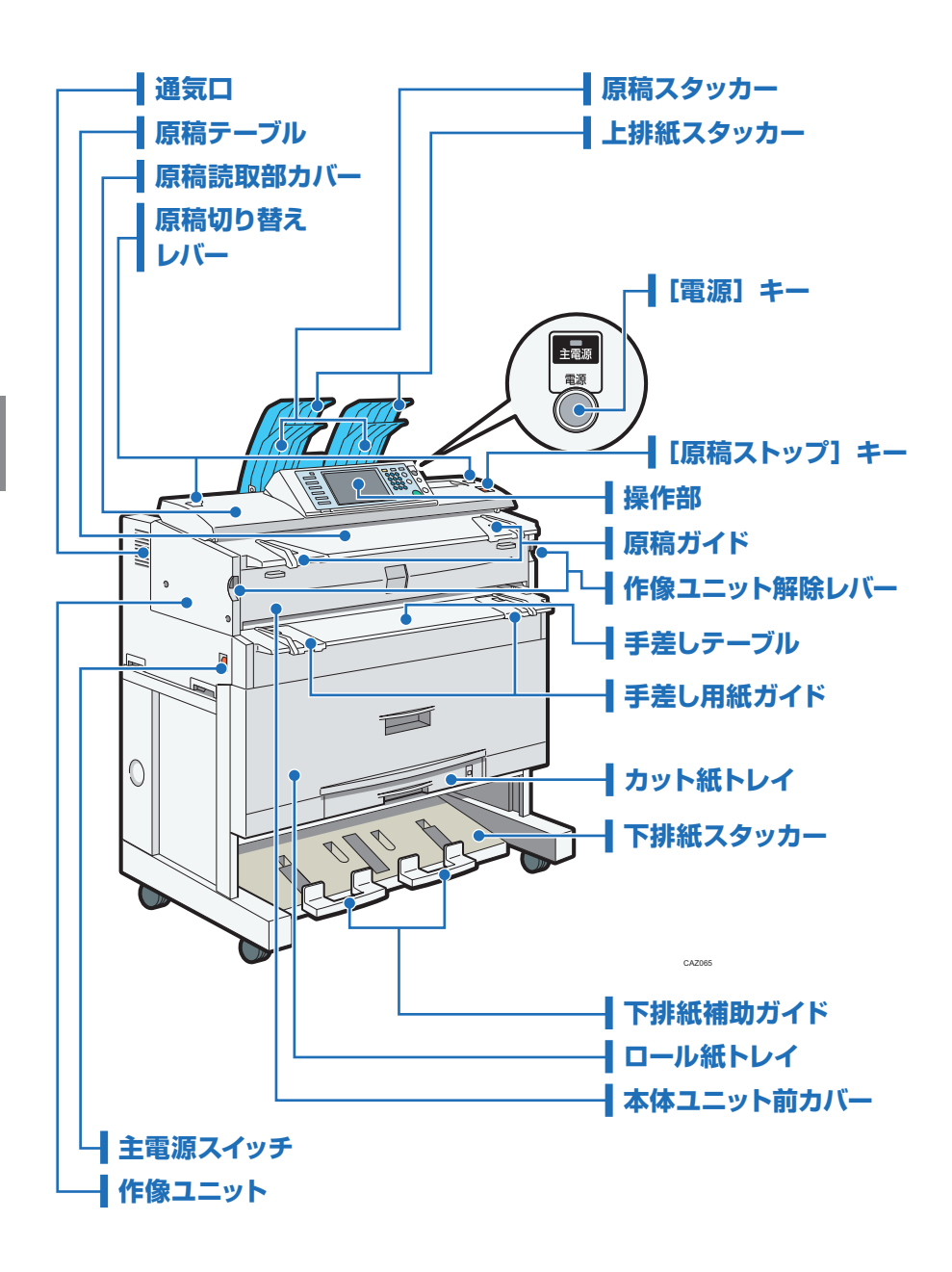

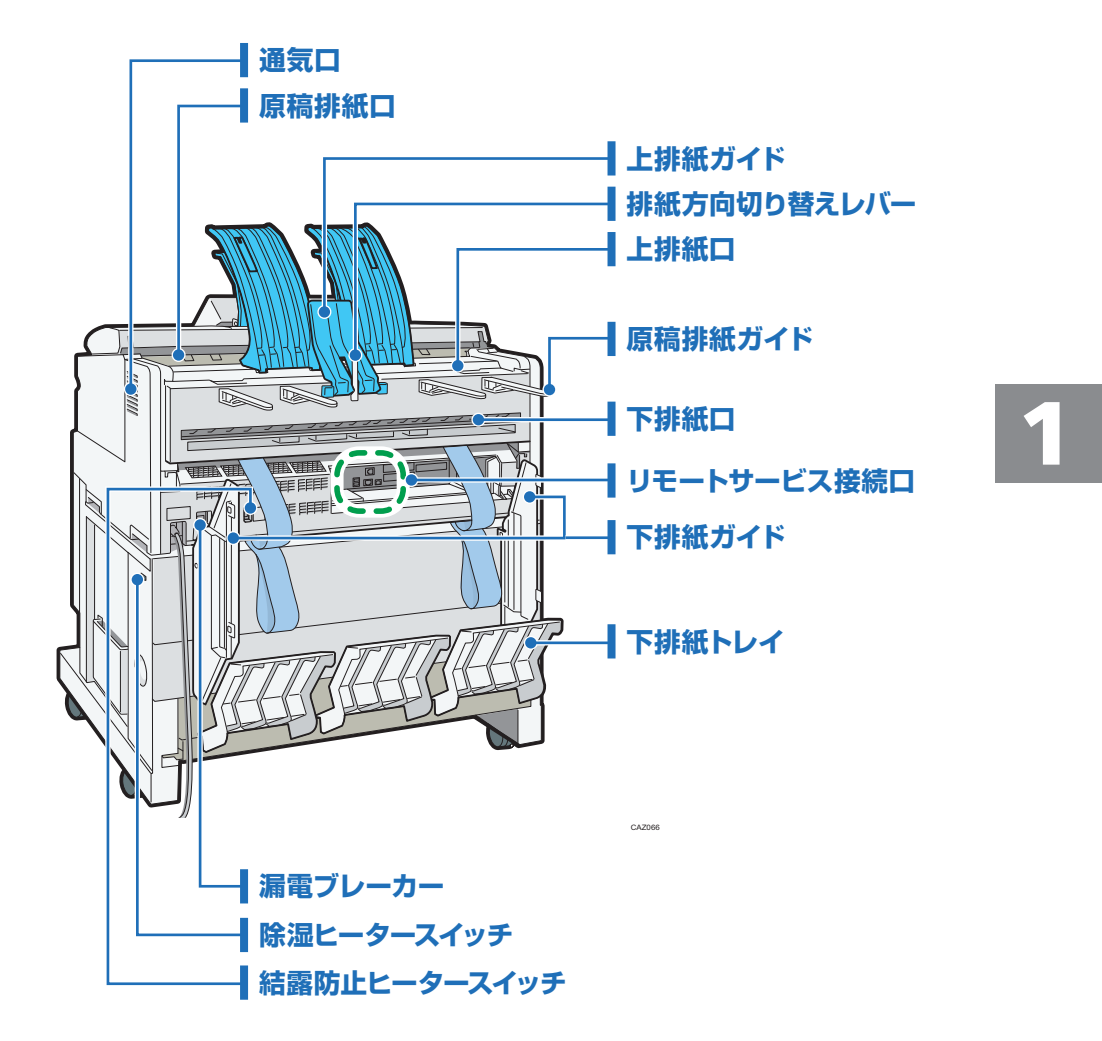

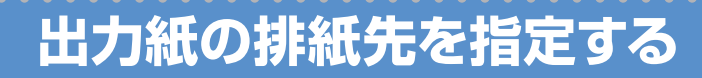

コピー機能に関する詳細については、CD-ROM 収録の『コピー機能&ドキュメントボックス機能編』を参照してください。

コピー用紙の排紙先を指定します。

「上排紙」、「下排紙」のそれぞれでスタックできるコピー枚数は以下のとおりです。

|                        | 普通紙  | トレーシングペーパー |
|------------------------|------|------------|
| 上排紙 (A1 🖵 以下)          | 50 枚 | 10 枚       |
| 下排紙 (A1 🛛 または AO 🖵) *1 | 40 枚 | 1枚         |

\*1 A1 🛛 と AO 🖵 を混在してスタックできます。

🔀 重要

- スタック可能枚数を超える場合や用紙のカールにより先に排出された用紙が押し出されてしまう場合は、スタッカーに残っている用紙を取り除いてください。紙づまりの原因となります。
- フィルムにコピーするときは、一枚ごとに排出されたフィルムの先端を持ってスタッカーから取り出し、平らなところに置いてください。
- A1 □ の用紙にコピーするときは、上排紙スタッカーの延長部分をのばしてください。
- 上排紙は、上排紙スタッカーを装着しているときだけ選択できます。

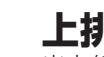

コピー機能

### 上排紙

出力紙を、上排紙スタッカーと上排紙ガイドの間に排出します。 出力紙が A1 Dより小さい場合は、上排紙をおすすめします。

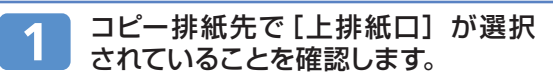

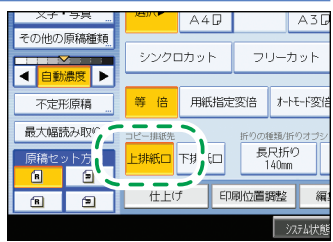

出力紙は、上排紙スタッカーと上排紙ガ イドの間に排出されます。

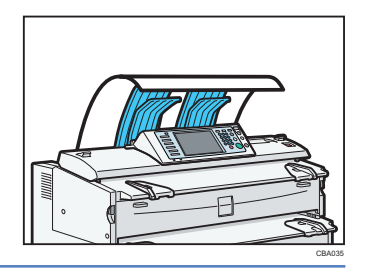

### 下排紙

出力紙を、下排紙スタッカーに排出します。 出力紙が A1 D、または AO Dの場合は下排紙に設定してください。

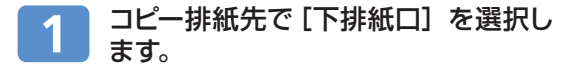

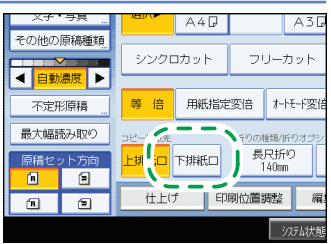

◆ 補足

- 長尺原稿のロール部を下排紙補助ガイドにのせてコピーするとき、出力紙の排出先に「下 排紙」を指定すると、下排紙補助ガイドにのせた原稿と下に排紙される出力紙がぶつかり、 原稿を痛めたり、用紙がつまったりする場合があります。その場合には、シンクロカット を選択してください。
- 出力紙は下排紙口から下排紙トレイに入り、前面下部の下排紙スタッカーに送られます。
   下排紙スタッカーから用紙を取り出してください。

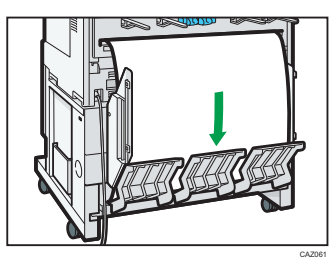

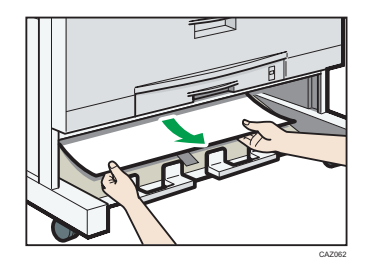

- AO Dまたは A1 Dを下排紙するときは、下排紙ガイドを装着してください。
- 厚手の用紙は、最後に排出された用紙の後端が排紙口に残ることがあります。その場合は、 排出口から用紙を取り除いてください。
- 下排紙スタッカーの手前にある下排紙補助ガイドは、閉じた状態で使用してください。引き出した状態で使用すると用紙がきちんとスタックされません。排紙後に用紙を取り出しにくいときは、手前に引き出してください。

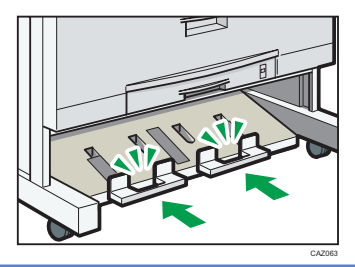

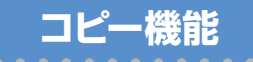

## 原稿のセット

#### 🚼 重要

- 原稿は1枚ずつ挿入してください。
- 原稿を挿入したら、無理に押し込んだり引っ張ったりしないでください。原稿破損の原因になります。
- 原稿前後端のカールが強いときは、両手でカールを伸ばしながら引き込まれるようにしてください。丸まったまま挿入すると、原稿の破損の原因になります。
- 原稿を挿入するときは、ローラーに軽く突き当ててください。いったん突き当てたら、それ以上原稿を押し込まないでください。紙づまりの原因になります。
- 原稿を挿入するときは、原稿の後端が手差しテーブルの入り口に入らないように注意してください。紙づまりの原因になります。

## 1 「コピーできます」が画面に表示されていることを確認します。

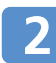

### 原稿の排出先を指定します。

#### \rm 補足

• 厚手の原稿や硬い原稿をお使いの場合は、原稿後方排紙を指定してください。

2

• 詳しくは CD-ROM 収録の 「コピー機能&ドキュメントボックス機能編」 「原稿の排出先」 を参照してください。

## 3 原稿ガイドを原稿の大きさ、方向に合わせてセットします。

### 🗘 重要

原稿ガイドを原稿に強く押し当てないようにしてください。また、原稿ガイドを原稿の幅より狭くしないでください。

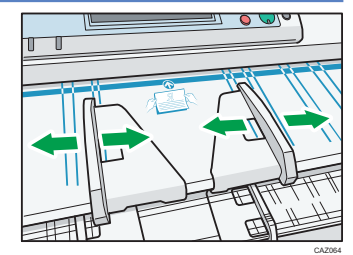

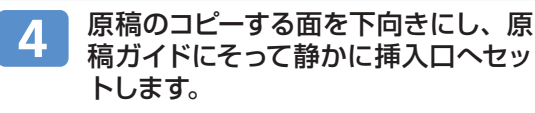

#### 🔂 重要

原稿に両手を添え、軽く突き当たるまで挿入してください。原稿が少し引き込まれたら手を離してください。

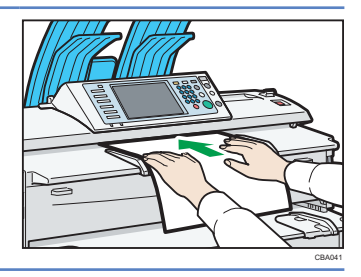

↓ 補足

- 原稿を挿入した後は、強く触らないでください。搬送の妨げにならない程度に、必要に応じて補助してください。
- ロール状の原稿をセットするときは、下排紙補助ガイドを利用してください。
- 原稿のななめ送りが繰り返されるときや、原稿種類によっては、原稿送り開始時間を変更 することで適切な操作ができるようになります。

6参照

- 原稿送り開始時間の設定方法については、CD-ROM収録の『ネットワーク&システム初期設定編』「システム初期設定」を参照してください。
- セットできる原稿については、CD-ROM 収録の『コピー機能&ドキュメントボックス機能 編』「原稿について」を参照してください。

等倍サイズでコピーする

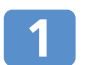

コピー機能

「コピーできます」が画面に表示されていることを確認します。

#### ◆ 補足

 コピー以外の機能が表示されているときは、操作部 左側の[コピー] キーを押します。

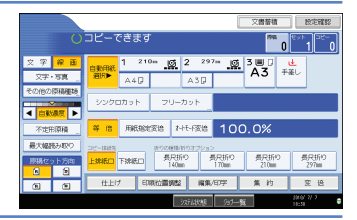

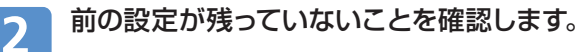

🗸 補足

• 前の設定が残っているときは [リセット] キーを押します。

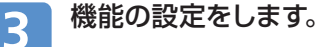

必要に応じて以下の設定をします。

- ・原稿の排出先
   :原稿上排紙、原稿後方排紙
- ・出力紙の排出先 : 上排紙、下排紙
- ·原稿セット方向 : 🖲、 🖻、 🖻
- ・用紙選択 : 自動用紙選択、用紙選択(ロール紙トレイ、カット 紙トレイ、手差しテーブル)

#### ● 補足

- 用紙選択でロール紙を選択した場合は、カット方法も指定します。
- カギマーク(1)の付いているトレイは、自動用紙選択の対象にはなりません。

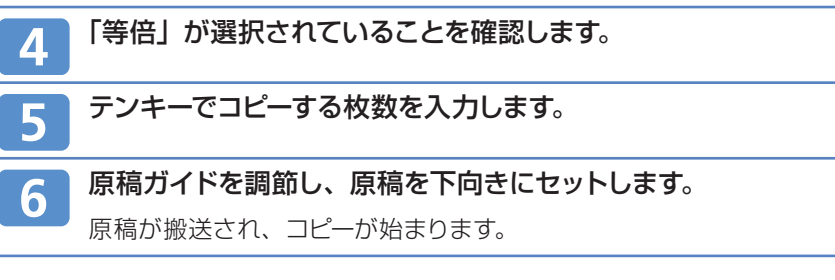

#### ◆ 補足

 システム初期設定の「原稿送り開始方法」で、[スタート]キーを押してから原稿の搬送が 開始されるように設定できます。

#### ■参照

- 出力紙の排出先の設定方法については、P8「出力紙の排紙先を指定する」を参照してください。
- 原稿の排出先の設定方法については、CD-ROM収録の『コピー機能&ドキュメントボックス機能編』「原稿の排出先」を参照してください。
- 原稿のセット方向については、CD-ROM 収録の『コピー機能&ドキュメントボックス機能 編』「原稿のセット方向」を参照してください。

拡大・縮小コピーする

### 定形変倍

コピー機能

あらかじめ設定されている倍率から選択します。

- 拡大率: 141.4%、200.0%、282.8%、400.0%
- 縮小率: 25.0%、35.4%、50.0%、70.7%

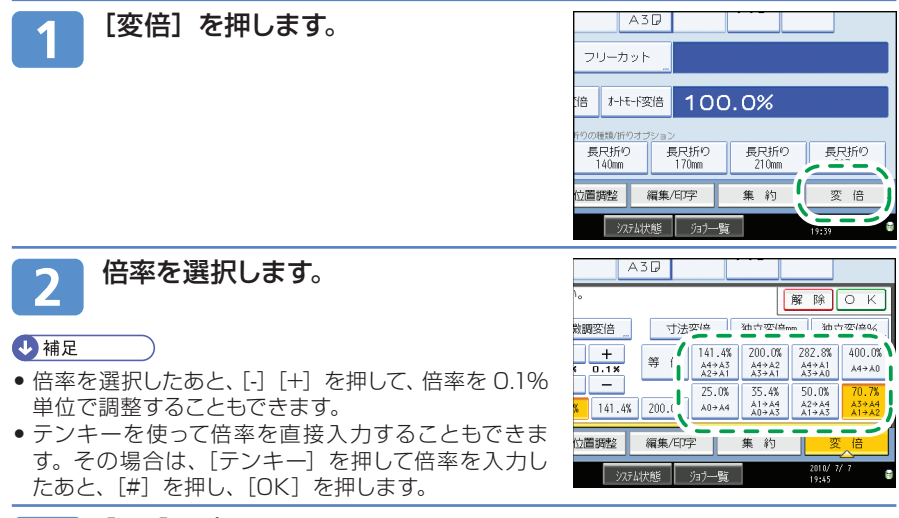

### [OK]を押します。

設定した倍率が表示されます。

#### 🖖 補足

•任意の倍率を、3つまで登録できます。

#### 目 参照

- 固定倍率と、原稿サイズと用紙サイズの関係については、CD-ROM 収録の「コピー機能 &ドキュメントボックス機能編」「倍率表」を参照してください。
- 任意倍率の登録については、CD-ROM 収録の『コピー機能&ドキュメントボックス機能編』 「変倍率設定」を参照してください。

### 用紙指定変倍

指定した用紙サイズに合わせ、自動的に拡大または縮小してコピーします。 用紙指定変倍できる用紙のサイズ、方向は次のとおりです。 AOD、A1DD、A2DD、A3DD、A4D、B1D、B2DD、B3DD、B4D

#### 🔂 重要

- 用紙指定変倍を使用するときは、原稿セット方向をあらかじめ指定してください。原稿セット方向を正しく指定しないと、思い通りの結果が得られない場合があります。
- 手差しコピーはできません。

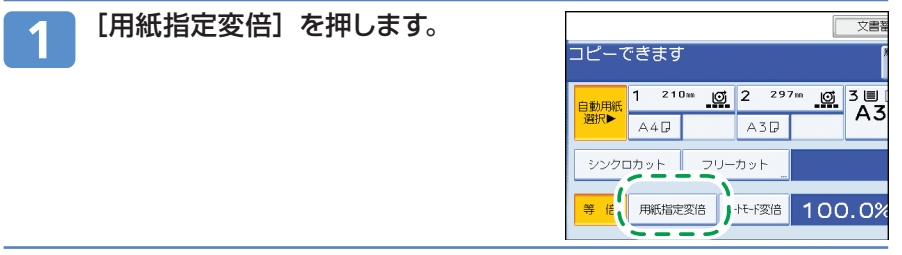

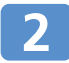

#### 用紙を選択します。

↓ 補足

倍率は400.0%、282.8%、200.0%、141.4%、100.0%、70.7%、50.0%、35.4%、25.0%の中から選択されます。

₿ 参照

 ● 原稿のセット方向については、CD-ROM 収録の『コピー機能&ドキュメントボックス機能 編』「原稿のセット方向」を参照してください。

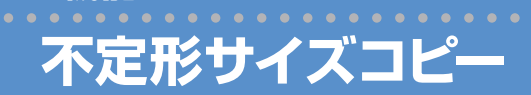

### 不定形サイズの原稿をセットするとき

不定形サイズの原稿をセットするときは、以下の手順で原稿のサイズを設定します。

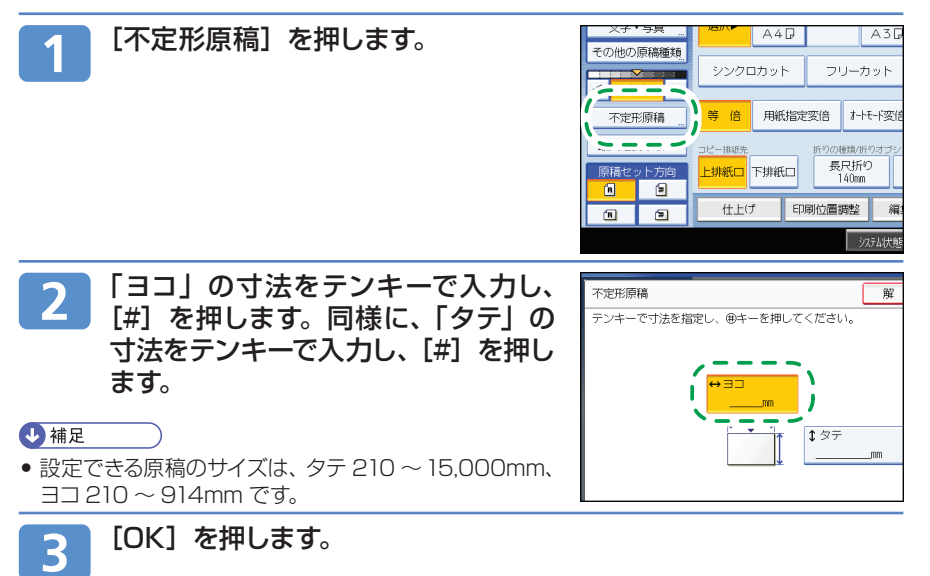

#### ◆ 補足

コピー機能

- 不定形サイズの原稿をセットするときにサイズ設定をしないと、画像が欠けてコピーされます。
- [不定形原稿]を選択する代わりに[最大幅読み取り]を選択すると、不定形原稿のサイズを設定しなくても、画像が欠けることなくコピーできます。「最大幅読み取り」では、実際の原稿の幅にかかわらず、一定の読み取り幅で原稿を読み取ります。

#### ■ 参照

●「最大幅読み取り」の詳細については、CD-ROM 収録の『コピー機能&ドキュメントボックス機能編』「最大幅読み取り」を参照してください。

### 不定形サイズの用紙にコピーするとき

不定形サイズの用紙にコピーするときは、以下の手順で用紙のサイズを設定します。

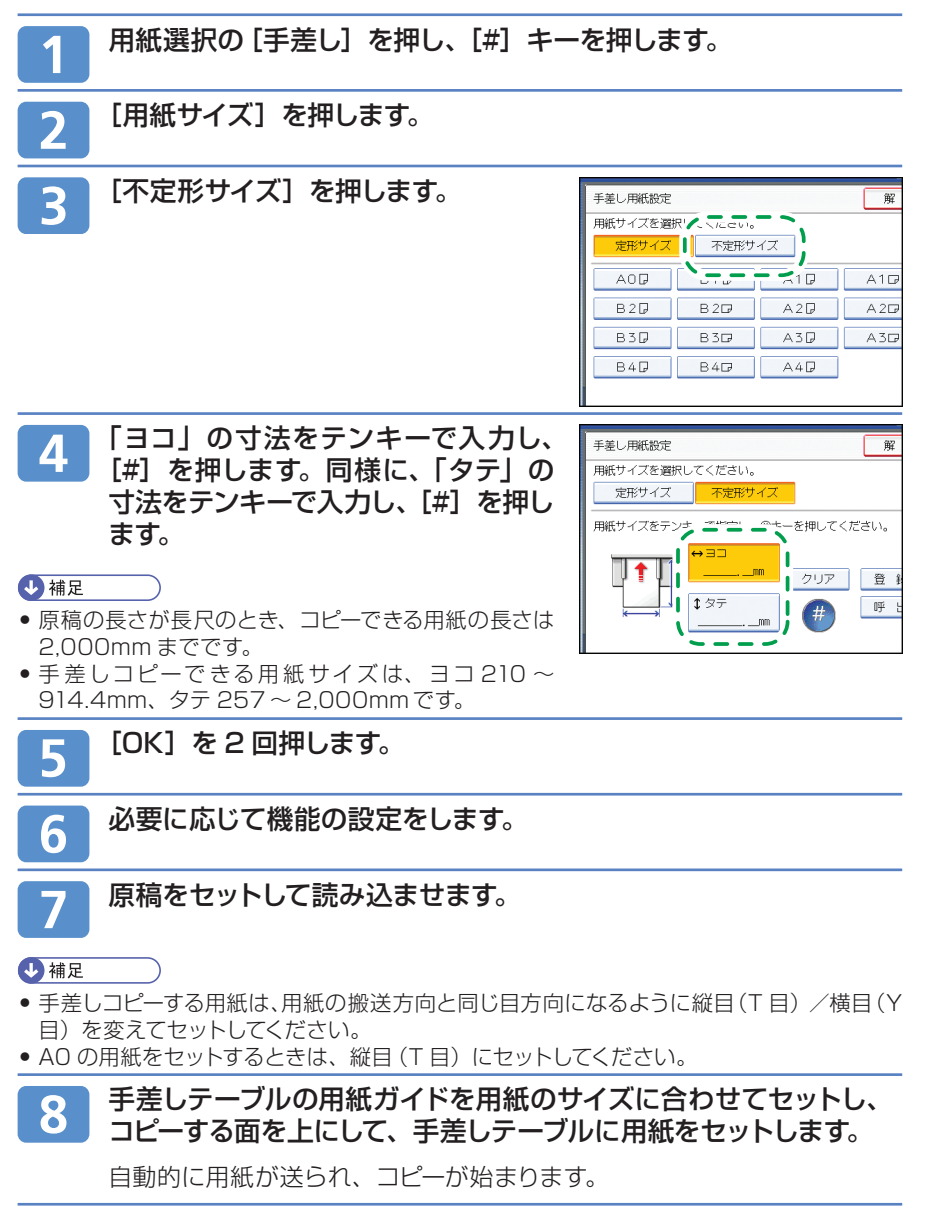

コピー機能からドキュメントボックス機能を使う

### ドキュメントボックスに原稿を蓄積する

コピー機能

| 1 | [文書蓄積]を押します。                                 | 文書寄稿         設定確認           1         1           0         2         297m         0         3         1         1         1         1         1         1         1         1         1         1         1         1         1         1         1         1         1         1         1         1         1         1         1         1         1         1         1         1         1         1         1         1         1         1         1         1         1         1         1         1         1         1         1         1         1         1         1         1         1         1         1         1         1         1         1         1         1         1         1         1         1         1         1         1         1         1         1         1         1         1         1         1         1         1         1         1         1         1         1         1         1         1         1         1         1         1         1         1         1         1         1         1         1         1         1 <t< th=""></t<> |
|---|----------------------------------------------|----------------------------------------------------------------------------------------------------|
| 2 | 必要に応じてユーザー名、文書名、<br>パスワードを設定し、[OK]を押しま<br>す。 | 文書蓄積     月       蓄積文書の設定をしてください。     (009/0003)       ユーザー名     文書名                                                                                                    |
| 3 | 原稿ガイドを調節し、原稿面を下向きに                           | ニセットします。                                                                                                    |

原稿か搬送され、コビーか始まります。同時に、読み込んたデー ドディスクに蓄積します。

CAZ051

### ドキュメントボックスの文書を印刷する

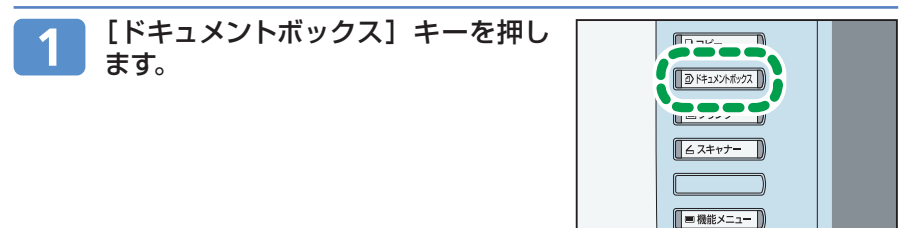

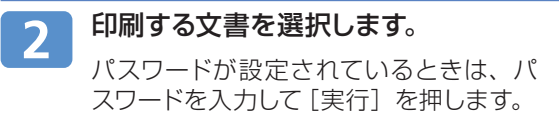

| Ē |    |       |          |       |         |
|---|----|-------|----------|-------|---------|
|   | 種別 | ユーザー名 | 文書名      | 月日    | K-9 EDA |
| l | Q  |       | COPY0006 | 07/07 | 1       |
| l | D  |       | COPY0005 | 07/07 | 2       |
|   | D  |       | COPY0004 | 07/07 | 1       |
|   | D  |       | COPY0003 | 07/07 | 1       |
|   |    |       |          |       |         |

A=- 0/

3 複数の文書をまとめて印刷するときは、印刷する順に手順2の 操作を繰り返します。

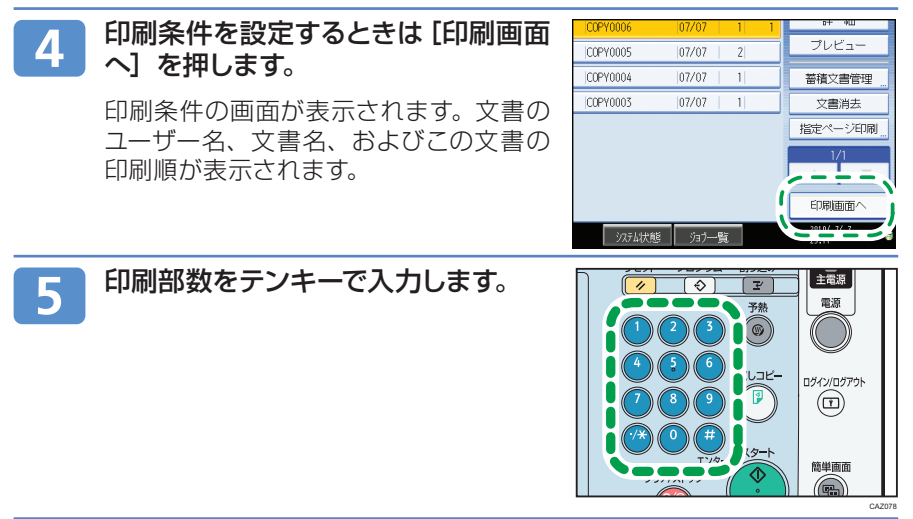

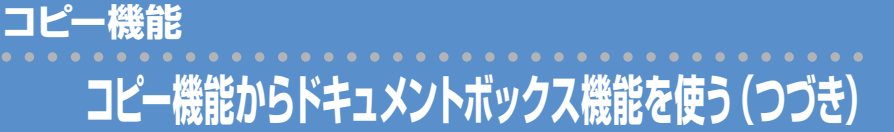

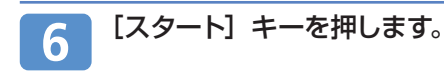

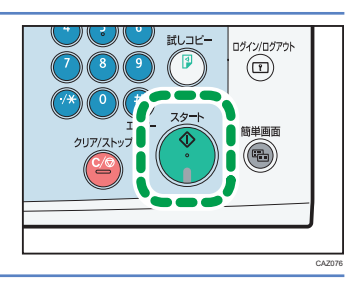

### ドキュメントボックスの文書サムネールで確認する

ドキュメントボックス画面の文書一覧をサムネール形式で表示させることができます。

サムネール表示に切り替えるには、画面左上の [サムネール]を押します。

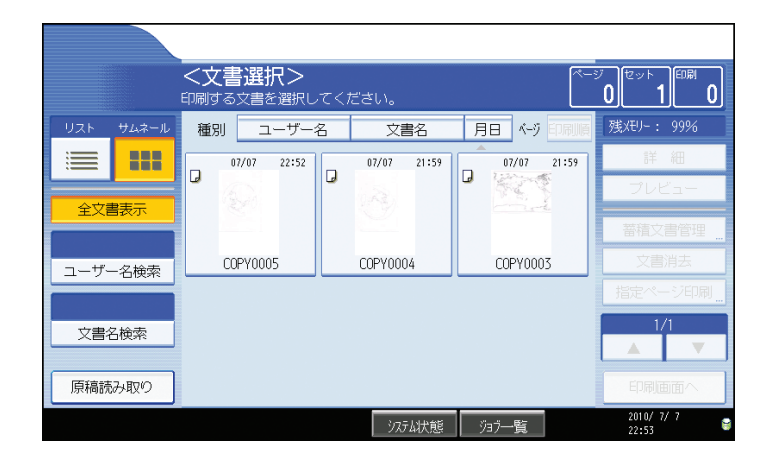

### スキャン to フォルダーを使うまでの流れ スキャン to フォルダーとは

スキャン to フォルダーとは imagio に原稿をセットし、宛先を指定するだけで、 読み取った文書をパソコンの共有フォルダーに送信できる機能です。

### スキャン to フォルダーを使用するための準備

スキャン to フォルダーを使用するためには、あらかじめ imagio に送信先のパソ コンの設定値を登録する必要があります。以下の手順にしたがって登録する設定 値を右ページのチェックシートへ記入してください。

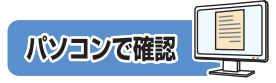

#### 準備1:送信先のパソコンの設定内容を確認する

① 送信先のパソコンのコンピューター名や IP アドレスなどを調べます。

② 右ページのチェックシートに記入します。

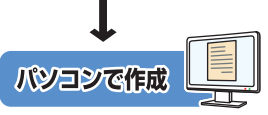

### 準備 2:送信先のパソコンで共有フォルダーを作成する

- 送信先のパソコンに読み取ったデータを保存するためのフォルダーを作成します。
- ② 右ページのチェックシートに記入します。

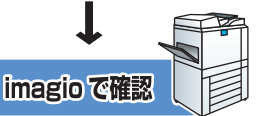

### 準備3:imagioの[システム初期設定]でネットワークの設定を確認する

① お使いの環境のネットワークの設定を確認します。プリンターで印刷できる など、すでにネットワークが接続されている場合、準備3は必要ありません。

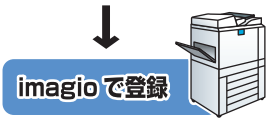

### 準備 4: imagio のアドレス帳に送信先のパソコンの共有フォルダーを登録する

① 設定値を記入したチェックシートを活用して、送信先のパソコンの共有フォ ルダーを imagio のアドレス帳に登録します。

準備1~4が終了したら

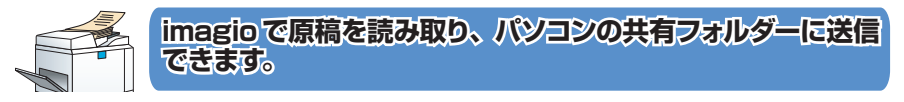

### チェックシートへ設定内容を記入する

送信先パソコンの設定値を以下のチェックシートへ記入します。 imagio に送信先の共有フォルダーの宛先を複数登録するときや、新たに宛先を 追加するときは、何回もチェックシートを使えるように、P22と P23の「チェッ クシート」を見開きでコピーし、手順に従って確認した設定値を書き込むことをお すすめします。

#### 🔂 重要

アドレス帳登録が済んだら、個人情報の漏洩を防ぐため、記入済みのコピー用紙は破棄しましょう。

| No. | <b>チェック項目</b> (設定値の記入例)                                        | 設定値の記入欄 |
|-----|----------------------------------------------------------------|---------|
|     | <b>パソコンのコンピューター名</b><br>(例:YamadaPC)                           |         |
| 1   | <b>DHCP サーバの有効設定</b><br>(Yes または No)                           |         |
|     | IPアドレス<br>(例:192.168.1.191)                                    |         |
|     | <b>ドメイン名 / ワークグループ名</b><br>USERDNSDOMAIN<br>(例:abcd-net.local) |         |
| 2   | <b>ドメイン名 / ワークグループ名</b><br>USERDOMAIN<br>(例:ABCD-NET)          |         |
|     | <b>パソコンのログインユーザー名</b><br>(例:TYamada)                           |         |
| 3   | パソコンのログインパスワード<br>(例:Administrator)                            |         |
| 4   | <b>パソコンの共有フォルダー名</b><br>(例:scan)                               |         |

### ◆ チェックシート

スキャナー 機能 スキャナーで読み取った文書をパソコンのフォルダーに送信する (スキャン to フォルダー) (つづき)

### 準備1:送信先のパソコンの設定内容を確認する

共有フォルダーを作成し imagio に登録するためには、以下の手順にそって送信先のパソコンの設定値を確認してください。確認する項目はコンピュータ名 /DHCP サーバの有効設定 /IP アドレス / ドメイン・ワークグループ名 / ログインユーザー 名 / ログインパスワードです。

ここでは Windows XP の画面例にそって説明します。

1 [スタート]メニューから[すべてのプログラム]、[アクセサリ] をポイントして[コマンドプロンプト]をクリックします。

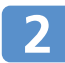

4

"ipconfig/all"と入力して、[Enter] キーを押します。

# 表示されたコンピューター名、 DHCPサーバの有効設定、IPアドレスを確認して、チェックシートの①に記入します。

例えば、コンピューター名が"YamadaPC"、 DHCP 有効が"No"(有効でない)、IP アドレスが"192.168.1.191"に設定さ れているパソコンの場合は、右のように 表示されます。

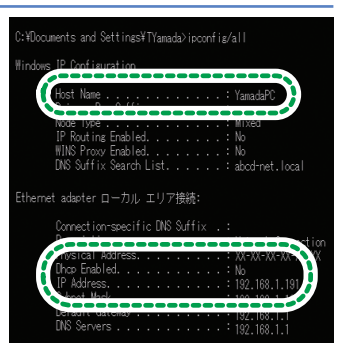

◆ Windows Vista/Windows 7 での表示

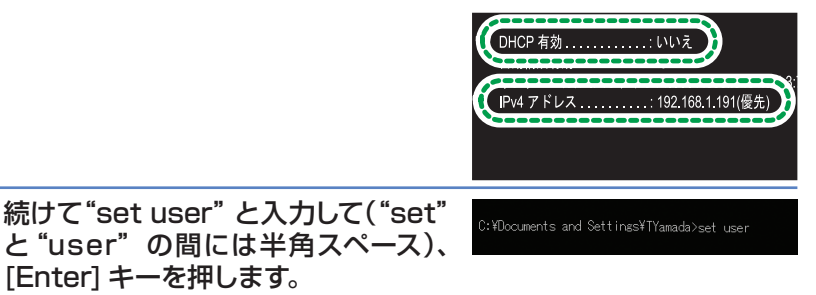

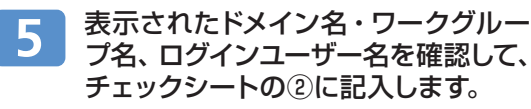

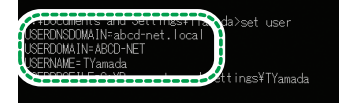

例えば、ドメイン名・ワークグループ名の USERDNSDOMAIN が "abcd-net. local"、USERDOMAIN が "ABCD-NET"、ログインユーザー名が"TYamada" に設定されているパソコンの場合は右の ように表示されます。

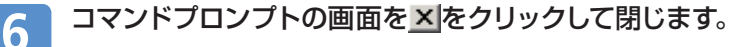

7 パソコンのログインパスワードを確認して、チェックシートの③に 記入します。パスワードは、パソコンを使用するときに入力する パスワードです。

OS やセキュリティの設定により、パスワードを設定していないログインユーザー名ではスキャン toフォルダーが使用できない場合があります。パスワードの設定してあるログインユーザー名をご利用いただくことをおすすめします。

\rm 補足

手順3のDHCPサーバの有効設定が "No"の場合、IPアドレスを利用してフォルダー送信ができます。"Yes"の場合は、ネットワーク管理者にお問い合わせください。

これで、準備1:送信先のパソコンの設定内容を確認する 作業は終了です。

## スキャナー 機能 スキャナーで読み取った文書をパソコンのフォルダーに送信する (スキャン to フォルダー) (つづき)

### 準備2:送信先のパソコンで共有フォルダーを作成する

スキャン to フォルダーでは、imagio で読み取った文書を送信するフォルダーを 指定します。フォルダーは imagio からもアクセスできるように、共有フォルダー として設定します。 ここでは Windows XP の画面を例に説明します。

### 簡易ファイルの共有を無効にする

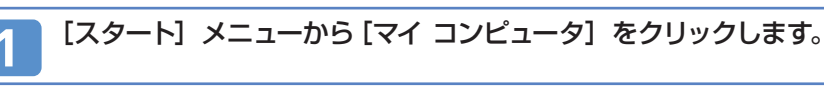

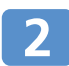

[ツール] メニューから[フォルダ オプション] をクリックし、[表 示] タブをクリックします。

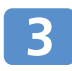

### 「詳細設定」の[簡易ファイルの共有 を使用する(推奨)]をクリックし、 チェックマークをはずします。

このフォルダへのアクセス権の設定ができるようになります。

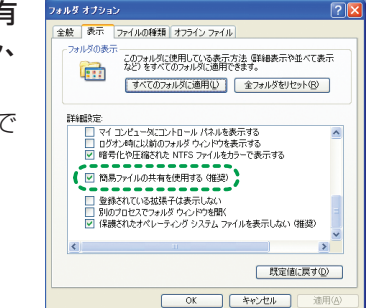

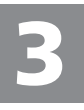

▲ [OK] を押します。

### 共有フォルダーを作成してアクセス権を設定する

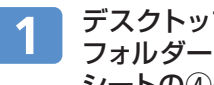

デスクトップやマイドキュメントなど、パソコンの任意の場所に フォルダーを作成します。作成したフォルダーの名称をチェック シートの④へ記入します。

作成したフォルダーを右クリックし、[共有とセキュリティ]をクリッ 2 クします。

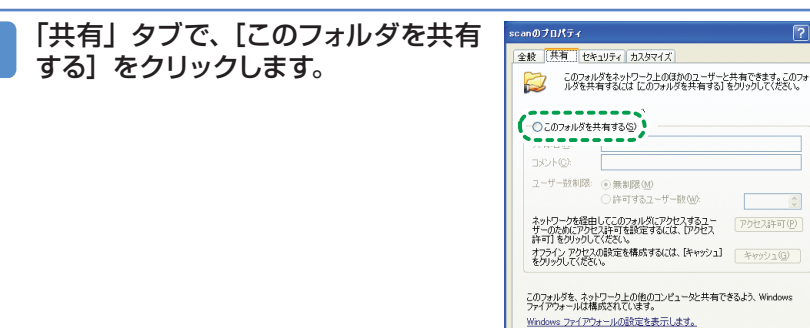

「共有] タブに 「アクセス許可] が表示されるのでクリックします。 4 ヤキュリティのため、作成した共有フォルダーへのアクセス権を設定し

ます。 「グループ名またはユーザー名」の一 scan のアクセス許可 5 共有アクセス許可 覧から「Everyone」を選択し、[削除]

#### ◆ 補足

• [Everyone] を選択していると、作成したフォルダー に対してすべてのユーザーがアクセスすることができ るため、セキュリティートの問題があります。

をクリックします。

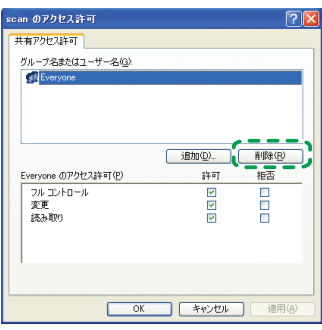

OK キャンセル 適用(A

? 🗙

スキャナー機能 スキャナーで読み取った文書をパソコンのフォルダーに送信する(スキャン to フォルダー)(つづき)

アクセス権を設定したいグループやユーザーを「グループ名または 6 ユーザー名|一覧に追加します。 ここでは例として、チェックシー トへ記入したユーザーのアクセス権を追加する手順を説明しま す。

11.28 AV11

城所让

今季(検索別)

X

キャンセル

- 1. [追加] をクリックします。
- 2. [詳細設定] をクリックします。
- 3. [オブジェクトの種類] をクリックし、 [ユーザー] を選択して[OK] をクリッ クします。
- 4. [場所] をクリックし、ユーザーの 所属しているドメイン名 / ワークグ ループ名 (チェックシートの②)を 選択して [OK] をクリックします。
- 5. [今すぐ検索]をクリックします。
- 6. 検索結果の一覧から追加するパソコンのログインユーザー名(チェックシートの②)を選択し、[OK]をクリックします。
- 7. [OK] をクリックします。

#### ◆ 補足

他のユーザーを追加したい場合は、手順8終了後「他のグループやユーザーにアクセス権を設定する」を行ってください。

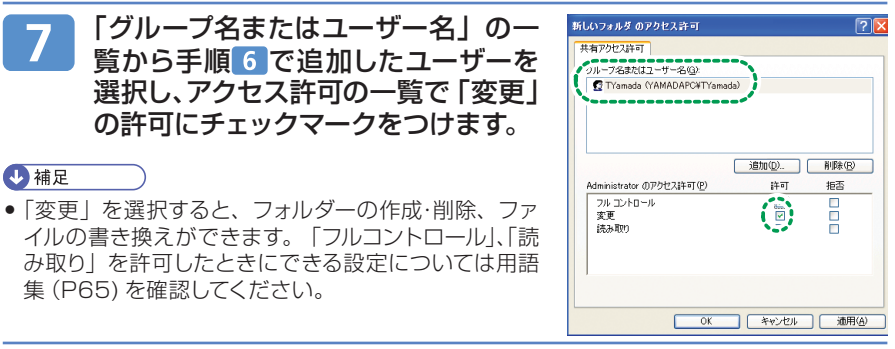

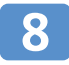

[OK] を2回クリックします。

### 他のグループやユーザーにアクセス権を設定する

作成したフォルダーを複数の人で共有したい場合、以下の手順にそってほかのグ ループやユーザーにアクセス権を設定します。

1 P27 「共有フォルダーを作成してアクセス権を設定する」で作成 したフォルダーを右クリックし [共有とセキュリティ] をクリックし ます。

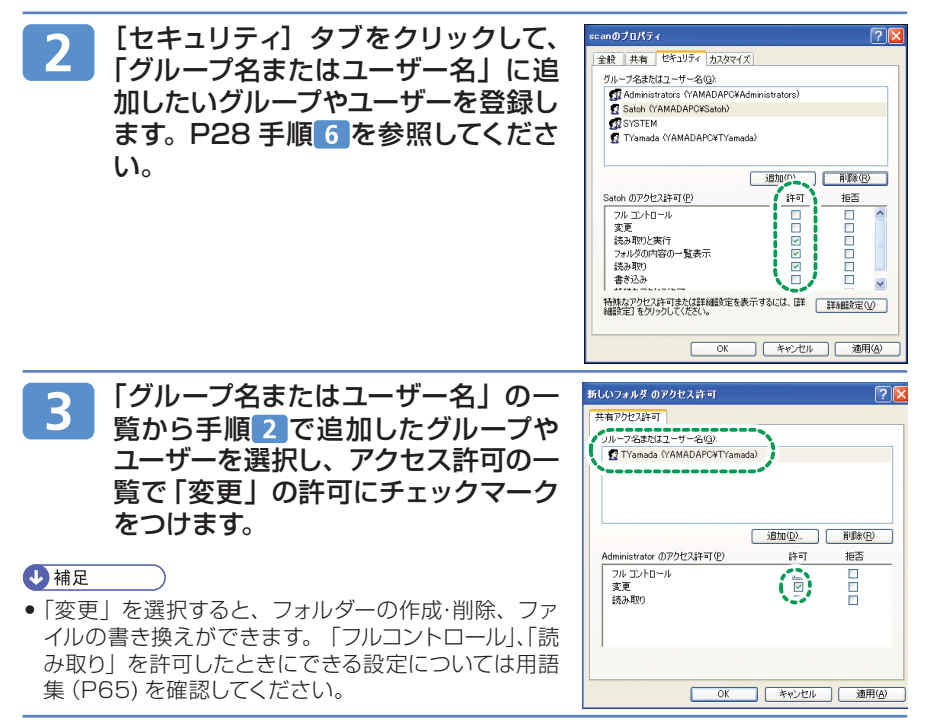

スキャナー機能 スキャナーで読み取った文書をパソコンのフォルダーに送信する(スキャン to フォルダー)(つづき)

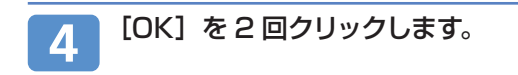

### 🔀 重要

ご利用のパソコンでファイアーウォールなどのセキュリティーにかかわる設定がされていると、フォルダー送信ができないことがあります。その場合は、NetBIOSやimagioのIPアドレスを例外設定にしてください。設定方法については、Windowsのヘルプを参照するか、ファイアーウォールなどのソフトウェアのメーカーにお問い合わせください。

◆ 補足

• SMB プロトコルによるフォルダー送信は、NetBIOS over TCP/IP の環境下でだけ有効 です。NetBEUI では SMB プロトコルによるフォルダー送信はできません。

3

これで、準備 2:送信先のパソコンで共有フォルダーを 作成する作業は終了です。

### 準備 3:imagio の [ システム初期設定 ] でネットワー ク設定の確認をする

### ネットワークに接続されていない場合の設定

すでにプリンターで印刷できるなどネットワークに接続されているときは、設定は 必要ありません。設定されていないときは、手順どおりに設定してください。 ここでは、imagioのネットワーク接続にイーサネットケーブルおよび IPv4 を使 用する場合を例に、設定手順を説明します。その他の環境のときの設定項目は CD-ROM 収録の『ネットワーク&システム初期設定編』を参照してください。

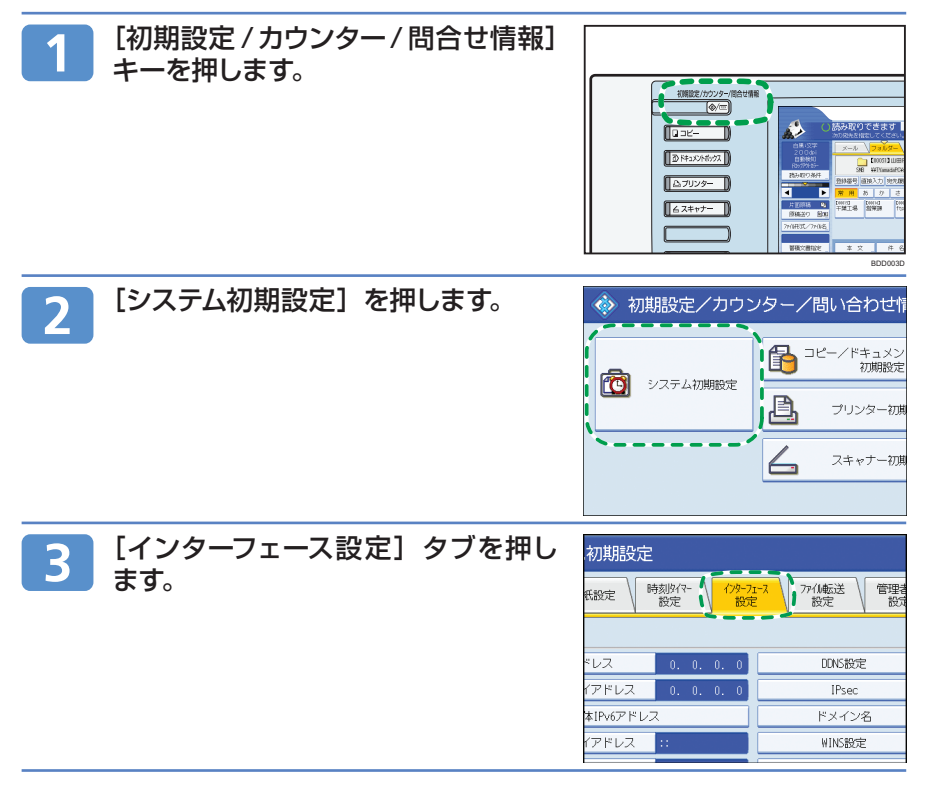

スキャナー機能

## スキャナーで読み取った文書をパソコンのフォルダーに送信する (スキャン to フォルダー) (つづき)

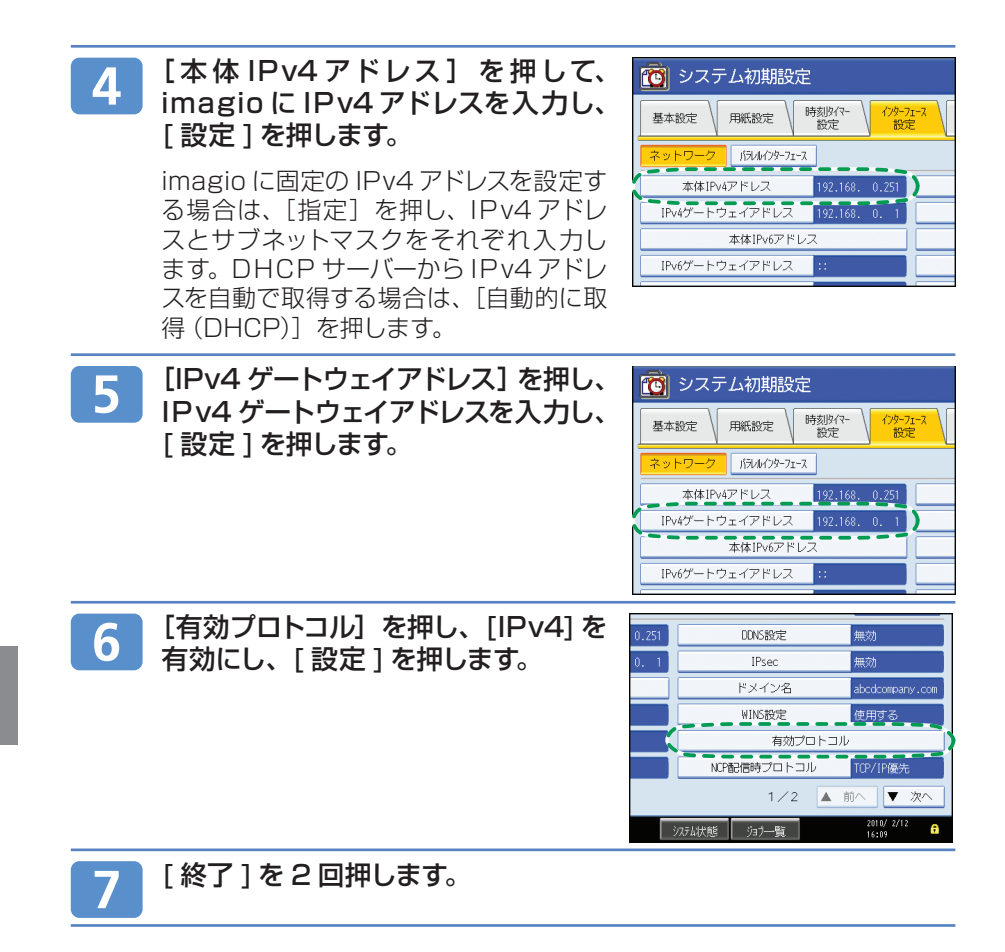

これで、準備3:imagioの[システム初期設定]でネットワーク設定の確認をする作業は終了です。

### 準備 4:imagio のアドレス帳に送信先のパソコンの 共有フォルダーを登録する

送信先の共有フォルダーをあらかじめアドレス帳に登録しておくと、文書を送信す るときスキャナー初期画面に表示される宛先キーを選択するだけで送信先を指定 できます。

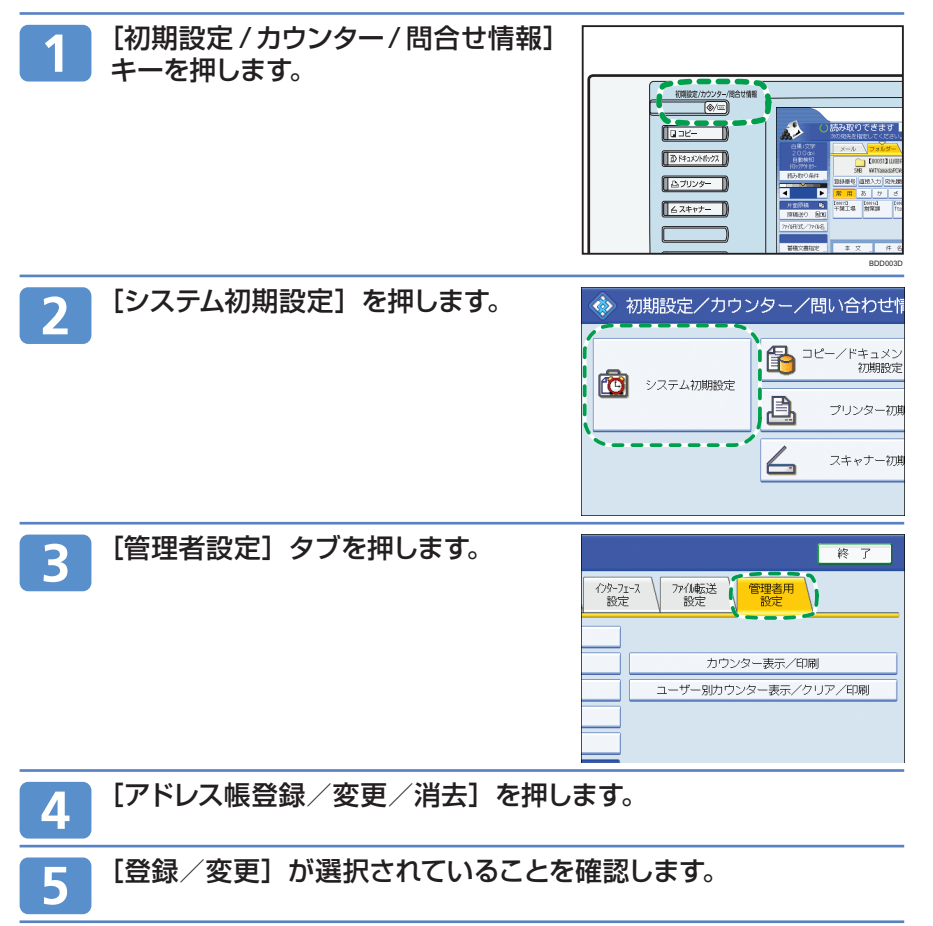

スキャナー機能

## スキャナーで読み取った文書をパソコンのフォルダーに送信する (スキャン to フォルダー) (つづき)

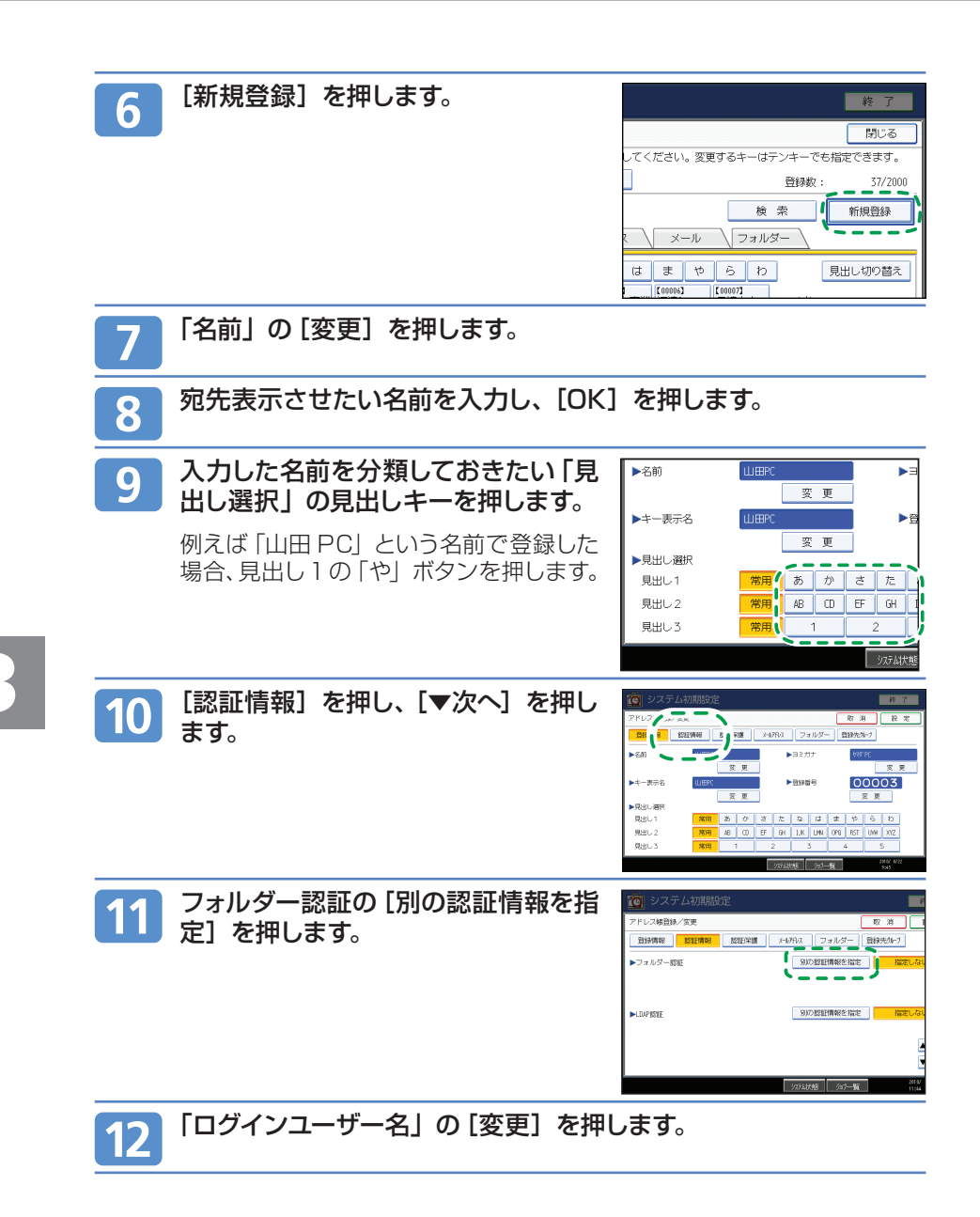
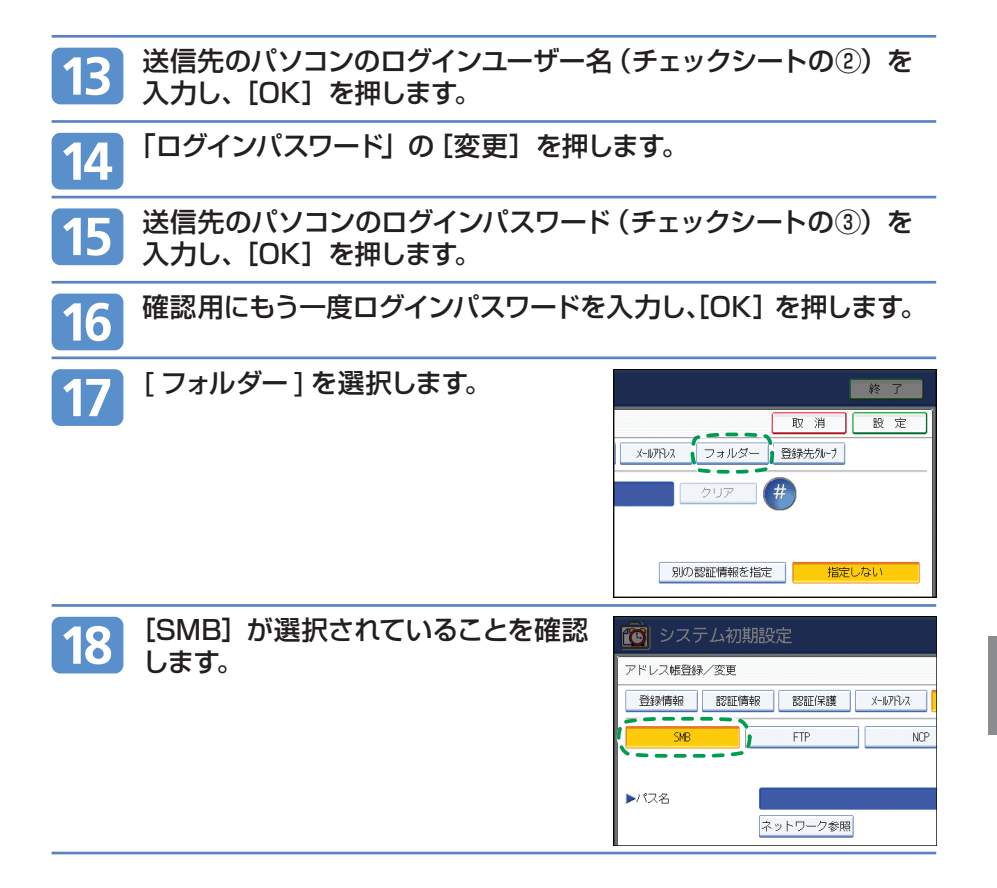

スキャナー機能

スキャナーで読み取った文書をパソコンのフォルダーに送信する (スキャン to フォルダー) (つづき)

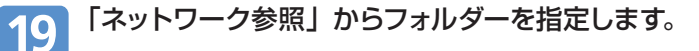

- 1. [ネットワーク参照]を押します。
- 2.送信先パソコンのグループを選択します。ドメイン名 / ワークグループ名 (チェックシートの②)を参照してください。
- 送信するパソコンのコンピューター 名(チェックシートの①)を押します。
- 4.送信先の共有フォルダー (チェック シートの④)を選択します。
- 5. [OK] を押し、手順21へ進みます。 ネットワーク参照からフォルダーが 選択できない場合は、手順20へ進 みます。

| ネットワーク参照     |             |            |
|--------------|-------------|------------|
|              |             |            |
| 🕲 ひとつ上の階層へ   | ABCD-SERVER | 💻 DS-2000S |
| 🚇 RNP 99583D |             |            |
|              |             |            |
|              |             |            |
|              |             |            |

#### \rm 補足

 チェックシートの②に記入したドメイン名 / ワークグループ名が表示されない場合は、用 語集(P65)の「ドメイン / ワークグループ」をご確認ください。

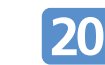

### パソコンのコンピューター名または IP アドレスを入力して送信先の共有フォルダーを指定します。

- ●パソコンのコンピューター名を入力してフォルダーを指定する
  - 1. [パス名]の[変更]を押します。
  - 2.送信先のパソコンとフォルダーを指 定します。

例えばパソコンのコンピューター 名(チェックシートの①)が YamadaPC、パソコンの共有フォ ルダー名(チェックシートの④)が scanの場合、¥¥YamadaPC¥ scanとなります。

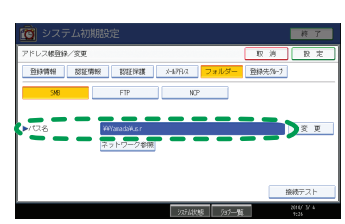

3. [OK] を押します。

●パソコンの IP アドレスを入力してフォルダーを指定します

- 1. [パス名] の [変更]を押します。
- 2. 送信先のパソコンとフォルダーを指定します。パソコンの IP アドレス (チェックシートの①) が 192.168.1.191、パソコンの共有フォルダー名 (チェックシートの④) が scan の場合、 ¥192.168.1.191¥scan となります。

3. [OK] を押します。

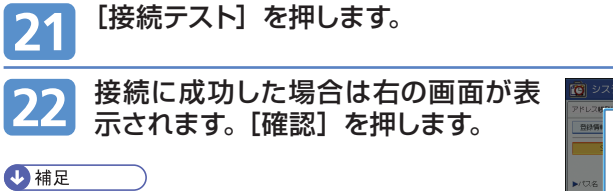

 「送信先への接続に失敗しました。設定内容を確認してください。」のメッセージが表示されたときは、 P63「スキャナー機能のよくあるご質問」をご確認ください。

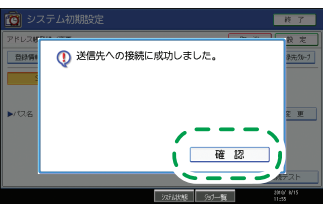

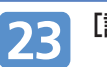

#### [設定] を押します。

- ◆ 補足 )
- 複数の送信先フォルダーを登録したいときは、手順6に戻ります。

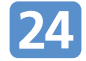

[閉じる] を押します。

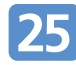

[終了] を2回押します。

### これで、準備 4 : imagio のアドレス帳に送信先の パソコンの共有フォルダーを登録する作業は終了です。

スキャナー 機能 スキャナーで読み取った文書をパソコンのフォルダーに送信する (スキャン to フォルダー) (つづき)

### imagio で原稿を読み取りパソコンの共有フォルダー へ送信する

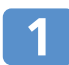

#### 操作部の[スキャナー]キーを押し、スキャナー画面にします。

すでにスキャナー画面が表示されているときは [ リセット ] キーを押します。

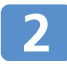

メール送信の画面が表示されている 場合は、[フォルダー]タブを押してフォ ルダー送信の画面に切り替えます。

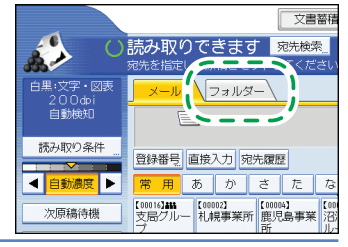

メール

フォルダー

常用 あ か さ た な

【00009】 企画部 [00] 営

登録番号 直接入力 宛先履歴

00004】 【00006】 -葉工場 営業課

白黒:文字・図表

**原稿送の** 周囲

774形式/774名

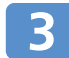

必要に応じて読み取った文書の設定 をします。

(例) 文書をカラーで読み取り、PDF 形 式で保存したいとき

- [読み取り条件]を押し、原稿種類タ ブの [フルカラー:文字・写真]を押し ます。
- [ ファイル形式 / ファイル名] で [PDF] を押します。

↓ 補足

5

その他の設定に関して、詳しくは CD-ROM 収録の『スキャナー機能編』「いろいろな読み取りの設定」をご参照ください。

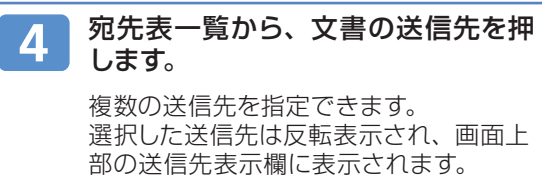

| 白黒:文字・図表<br>200dpi    | メール フォルダー                          |
|-----------------------|------------------------------------|
| 自動検知                  | C00003】山⊞PC<br>SMB ¥¥YamadaPC¥scan |
| 読み取り条件                | 登録番号 直接入力 宛先履歴                     |
|                       |                                    |
| 次原稿待機                 |                                    |
| 原稿法り 画画<br>77位形式/77位名 |                                    |
| <b>兹</b> 猜立重担守        | 木立 性名 枳土                           |

#### 原稿をセットします。

読み取りが自動で開始されない場合、[スタート]キーを押します。

## スキャナーで読み取った文書を imagio に蓄積する

### 基本的な蓄積の操作手順

スキャナー機能を使って読み取った文書をimagioに蓄積します。蓄積した文書は、 あとからメール送信やフォルダー送信、パソコンにダウンロードできます。 Ridoc Desk Navigator や Web Image Monitor を使うと、imagio に蓄積した 文書をパソコン側で表示して、文書の内容を確認、ダウンロードができます。

#### 基本的な蓄積の操作手順

スキャナー機能

蓄積の基本的な操作手順について説明します。

### 1 操作部の [スキャナー] キーを押し、スキャナー画面にします。

すでにスキャナー画面が表示されているときは [リセット] キーを押します。

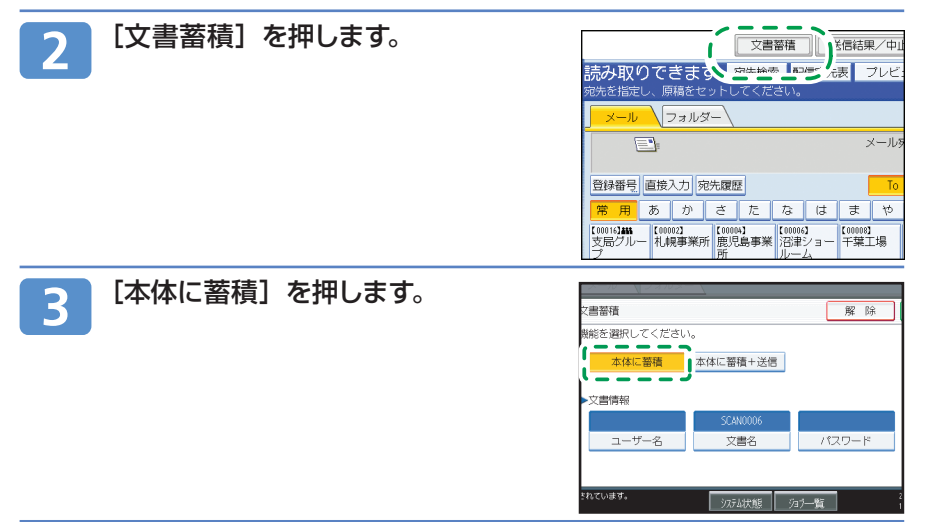

スキャナーで読み取った文書を imagio に蓄積する(つづき)

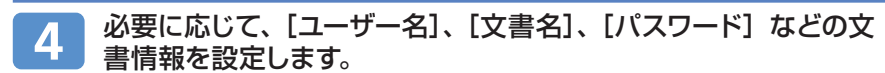

●[ユーザー名]の設定

スキャナー機能

1. [ユーザー名] を押します。

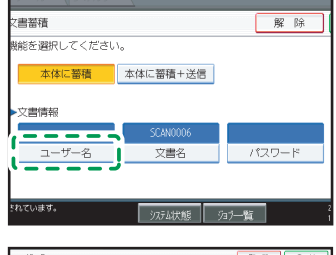

2. 設定するユーザー名を押します。

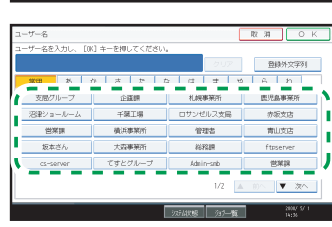

3

3. [OK] を押します。

#### 🖖 補足

- ユーザー名の一覧には、[システム初期設定]の[管理者用設定]で登録した アドレス帳が表示されます。
- 一覧に表示されないユーザー名を設定するときは、[登録外文字列]を押して ユーザー名を入力します。

●[文書名]の設定

1. [文書名] を押します。

| x-10 (12210×    |            |                 |
|-----------------|------------|-----------------|
| て書蓄積            |            | 解除              |
| 縮を選択してください      | ۱.,        |                 |
| 本体に蓄積           | 本体に蓄積+送信   |                 |
|                 |            |                 |
| ·文書情報           | courses    |                 |
| 7-#-2           | → # 2      | //7 <b>D</b> —K |
|                 | ( <u> </u> | 1.505 1         |
|                 |            |                 |
| to see a strate |            |                 |

| 唐名                    |            |        |      |      |        |      |      |      |     | 医滴   | ОК                  |
|-----------------------|------------|--------|------|------|--------|------|------|------|-----|------|---------------------|
| <b>唐</b> 名?           | え力し        | < [0K] | キーを持 | のしてく | だざい。   |      |      |      |     |      |                     |
| ₩SCA                  | «006_      |        |      |      |        |      | 44   | ←    |     | 後退   | 全消去                 |
| 訪                     | tr         | đ      | ħ    | \$   | は      | ±    | ψ    | 6    | b   | 37   | ø                   |
| U.                    | đ          | Ŀ      | 5    | 12   | U      | ъ    | Φ    | 0    | 춘   | 10   | φ                   |
| ō                     | <          | す      | 7    | 80   | -Br    | ¢    | Ъ.   | ő    | Α   | 5    | 5 £                 |
| ž.                    | IJ         | 션      | τ    | ね    | $\sim$ | Ø    | 1    | n    | ٠   | 2    |                     |
| 25                    | C.         | ÷      | ٤    | Ø    | B      | ŧ    | 1    | 8    | ×   | 12   | -                   |
| 空白 <u>第3</u> 第 交换 新初期 |            |        |      |      |        |      |      |      |     |      |                     |
| Ð                     | <i>t</i> s | ħ      | 7    | 英    | 数 [    | 16   | 5    | ⊠¢⊃  | -κ  | 定型文字 | <u>ল</u>            |
|                       |            |        |      |      |        | int: | 1111 | ý97- | -ti |      | 2808/ 5/ 1<br>14:37 |

2. 文書名を入力します。

3. [OK] を押します。

#### ● [パスワード] の設定

1. [パスワード]を押します。

| x-w \Jawx   |          |      |      |   |
|-------------|----------|------|------|---|
| 文書蓄積        |          |      | 解    | 除 |
| 戦能を選択してください | ۱.       |      |      |   |
| 本体に蓄積       | 本体に蓄積+送信 |      |      |   |
| ▶文書情報       |          |      |      |   |
|             | SCAN0006 |      |      |   |
| ユーザー名       | 文書名      | 1    | ペスワー | 1 |
|             |          | `- ' |      |   |
| ちわています。     |          |      | _    |   |
|             | システム状態   | 泊フ一覧 |      |   |

2.[OK] を押します。

- 3. 再度、入力した数字と同じ数字を テンキーで入力します。
- 4. [OK] を押します。

5 [OK] を押します。

6 必要に応じて [読み取り条件] を押し、原稿種類や解像度、読み 取りサイズなどを設定します。

1. [読み取り条件] を押します。

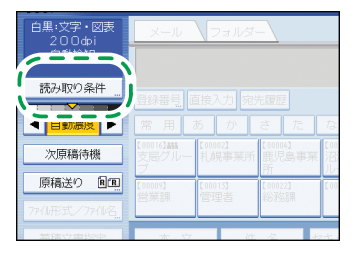

## スキャナーで読み取った文書を imagio に蓄積する(つづき)

2. 原稿種類や解像度、読み取りサイ ズを設定します。

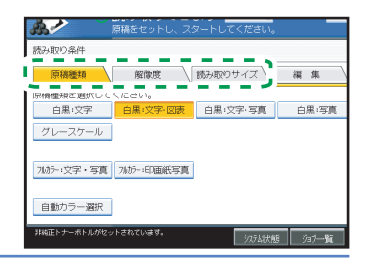

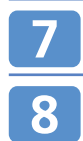

スキャナー機能

必要に応じて、読み取り濃度を調整します。

必要に応じて[原稿送り]を押し、原稿セット方向を設定します。

1. [原稿送り] を押します。

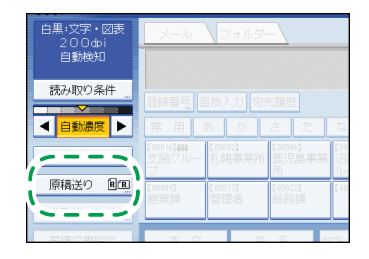

2. セットした原稿の向きと同じ方向 のキーを押します。

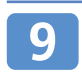

#### 原稿をセットします。

読み取りが自動で開始されない場合、[スタート]キーを押します。

#### ◆ 補足

- •以下の場合は[本体に蓄積]を選択できません。
  - •送信先が1件でも選択されているとき
  - [プレビュー] が選択されているとき
  - •ファイル形式で PDF を選択し、セキュリティー設定をしているとき

### パソコンから蓄積文書を確認 / ダウンロードする

Web Image Monitor を使って、imagio に蓄積した文書をパソコンにダウンロードする方法を説明します。

#### 🔂 重要

 パソコンから蓄積文書を確認するときは、imagioのIPv4またはIPv6アドレスが設定 されている必要があります。

#### Web Image Monitor を使って確認 / ダウンロードするとき

Web Image Monitor を使って、imagio に蓄積した文書のデータをパソコンにダウンロードします。

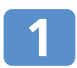

Web ブラウザーを起動します。

アドレスに [http:// (imagio の IPv4 アドレス、IPv6 アドレスまたはホス ト名) /」と入力します。

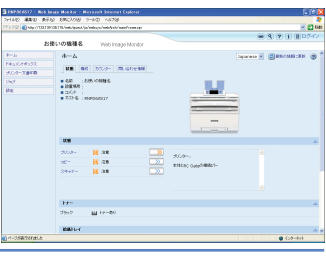

3

- Web Image Monitor のトップページが 表示されます。
- 3

[ドキュメントボックス]をクリックします。

4 確認またはダウンロードしたい文書の プロパティアイコン国をクリックします。

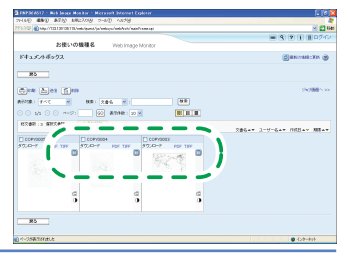

5 文書の情報を確認します。データをダウンロードするときは、ファ イル形式を [PDF] または [マルチページ:TIFF] から選択し、[ダ ウンロード] をクリックします。

データがダウンロードされます。

### スキャナー機能

## スキャナーで読み取った文書を imagio に蓄積する(つづき)

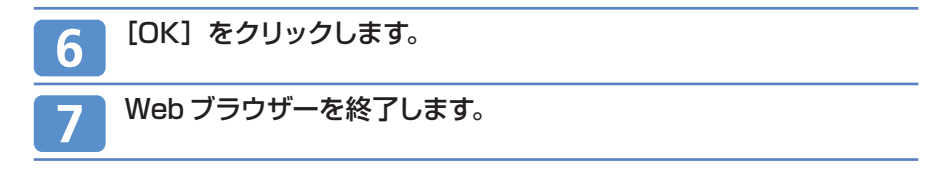

#### ◆ 補足

- Web Image Monitor は、同一ネットワーク環境での使用を推奨します。
- 画面はサンプル例です。表示される項目が実際のものと違う場合があります。

スキャナー機能 パソコンからスキャナーで文書を読み取る(TWAIN スキャナー)

### imagioの[システム初期設定] でネットワーク設定 を確認する

TWAIN ドライバーをパソコンにインストールすれば、ネットワーク経由で imagio にセットした文書をパソコンからの指示で読み取ることができます。読み取った 文書はパソコンで確認できます。

はじめに、imagioをTWAINスキャナーとして使用するために、事前に必要な準備について説明します。

#### 🔀 重要

• TWAIN スキャナーを利用するには、Ridoc Desk Navigator などのTWAIN 対応アプ リケーションがパソコンにインストールされている必要があります。Ridoc Desk Navigator Lt はリコーホームページからダウンロードできます。

#### ネットワークに接続されていない場合の設定

すでにプリンターで印刷できるなどネットワークに接続されているときは、設定は 必要ありません。設定されていないときは、手順どおりに設定してください。 ここでは、imagioのネットワーク接続にイーサネットケーブルおよび IPv4 を使 用する場合を例に、設定手順を説明します。その他の環境のときの設定項目は CD-ROM 収録の『ネットワーク&システム初期設定編』を参照してください。

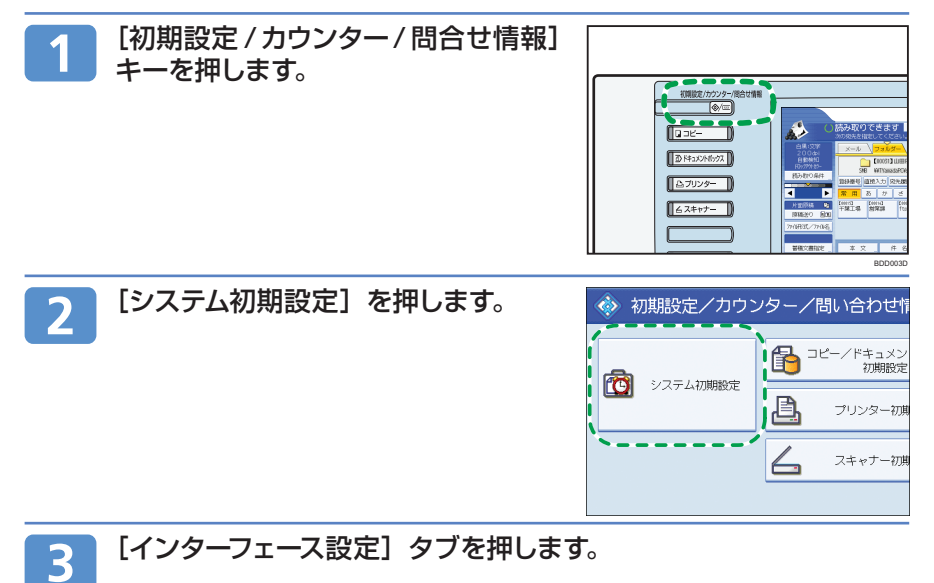

スキャナー機能 パソコンからスキャナーで文書を読み取る(TWAIN スキャナー) (つづき)

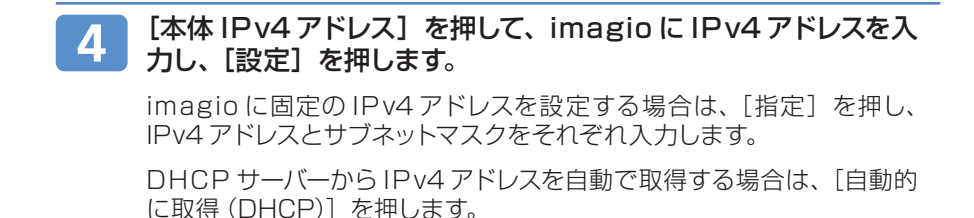

5 [IPv4 ゲートウェイアドレス]を押し、IPv4 ゲートウェイアドレ スを入力し、[設定]を押します。

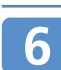

[有効プロトコル]を押し、[IPv4]を有効にし[設定]を押します。

7

[終了]を2回押します。

### TWAIN ドライバーをインストールする

付属の CD-ROM に収録されている TWAIN ドライバーのインストールについて説明します。

1 Windows が起動していることを確認し、付属の CD-ROM をク ライアントコンピューターの CD-ROM ドライブにセットします。

インストーラーが起動し、ドライバー&ユーティリティー画面が表示されます。

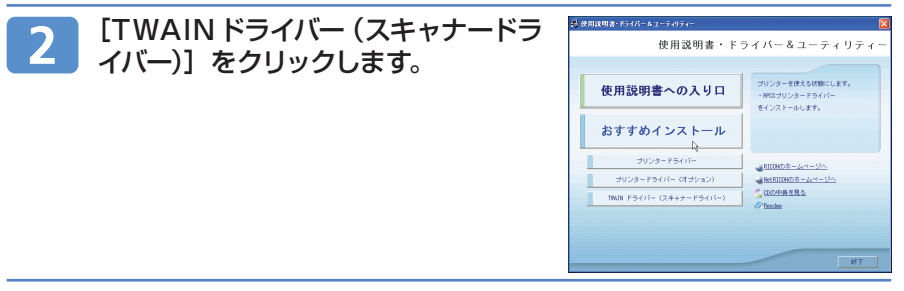

#### 3 TWAIN ドライバーのインストーラーが起動します。メッセージに したがって操作してください。

#### ◆ 補足

- CD-ROM をパソコンに挿入すると、プリンタードライバーやユーティリティーなどの各種 ソフトウェアのインストーラーが自動的に起動します(オートランプログラム)。オートラ ンを無効にしたいときは、左側の[Shift] キーを押しながら CD-ROM を挿入し、パソコ ンが CD-ROM ドライブにアクセスし終わるまで[Shift] キーを押したままにします。
- インストールが終了したときに、パソコンを再起動するように指示するメッセージが表示 されることがあります。この場合は、パソコンを再起動してから操作を続けてください。
- インストールが終わると、スタートメニューの「プログラム」または「すべてのプログラム」 フォルダーにお使いの機器名のフォルダーが作成され、ここからヘルプを表示できます。
- 「Readme.txt」には、TWAINスキャナーを使う上での注意事項などが書かれていますので、使用する前に必ずお読みください。

## スキャナー機能 パソコンからスキャナーで文書を読み取る(TWAIN スキャナー) (つづき)

### 基本的な TWAIN スキャナーの操作手順

TWAIN スキャナーを使った読み取りの基本的な操作手順について説明します。 ここでは、Windows XP で Ridoc Desk Navigator Lt を使用した操作を例に、 説明します。

#### 🔂 重要

- TWAIN スキャナーを利用するには、Ridoc Desk Navigator などの TWAIN 対応アプ リケーションと TWAIN ドライバーがクライアントコンピューターにインストールされてい る必要があります。
- 使用する OS が Windows XP SP2/Vista、Windows Server 2003/2003 R2 の 場合、Windows ファイアウォールやウィルス対策ソフトが有効なときは、「スキャナが見 つかりません。」または「スキャナーから応答がありません。」とメッセージが表示され、 TWAIN スキャナーでの読み取りができない場合があります。この場合は、Windows ファ イアウォールの設定を確認してください。詳しくは、Windows のヘルプまたはリコーホー ムページのよくあるご質問 (FAQ)を参照してください。

#### 基本的な TWAIN スキャナーの操作手順

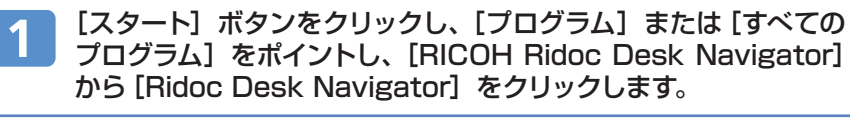

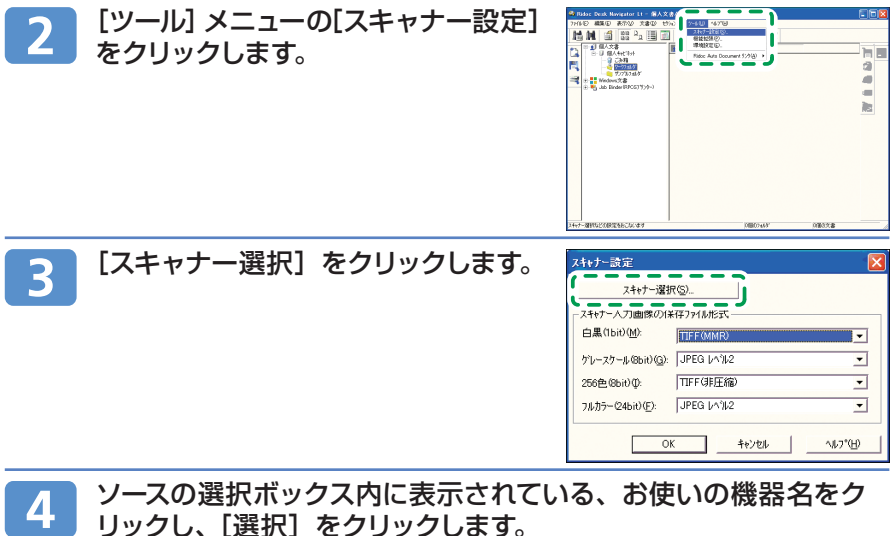

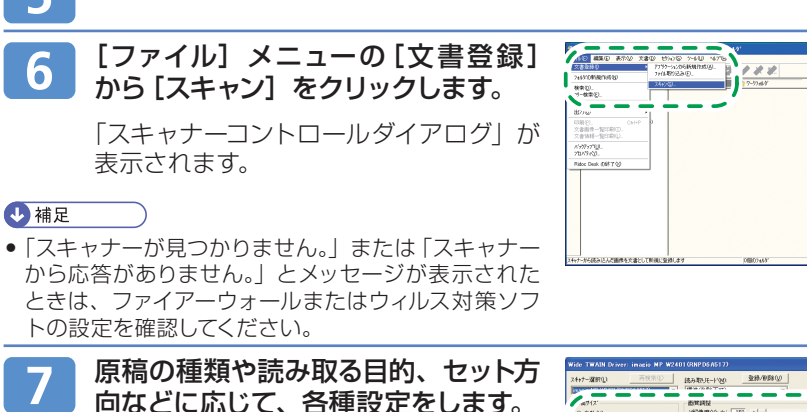

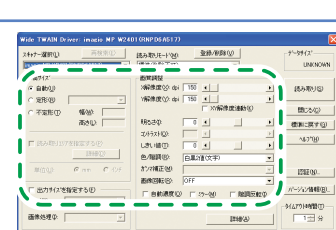

ci) ā

ie:

スキャナーコントロールダイアログの[読み取り]をクリックします。 8

#### 原稿をセットし、読み取りを開始します。

[OK] をクリックします。

読み取りが自動で開始されない場合、「スタート」キーを押します。

#### ● 補足

6

 次の原稿があるときは続けて原稿をセットし、[スキャン]をクリックします。次の原稿が ないときは [スキャン終了] をクリックします。

Ridoc Desk ビューアの [ファイル] メニューの [終了] をクリッ 10 クします。

文書名を入力し、[OK] をクリックし 11 ます。

> Ridoc Desk ビューアが閉じ、Ridoc Desk Navigator Lt にイメージが保存さ れます。

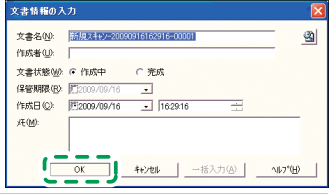

## スキャナー機能 パソコンからスキャナーで文書を読み取る(TWAIN スキャナー) (つづき)

#### \rm 補足

- ネットワーク上に複数の同機種のスキャナーがあるときは、スキャナーコントロールダイア ログのタイトルバーを確認し、目的のスキャナーか確認してください。スキャナーがリスト に表示されない場合は管理者に相談してください。
- Ridoc Desk NavigatorからTWAINスキャナーを使って読み取った後は、文書を保存 せずにキャンセルすることはできません。
- 一旦保存後、文書が不要な場合は、Ridoc Desk Navigator から削除してください。

## プリンタードライバーをインストールする

Standard TCP/IP ポートを使用して印刷を行う場合の、RPCS プリンタードライバーのインストール方法について説明します。 ここでは Windows XP を例に説明します。

#### プリンタードライバーのダウンロード

プリンタードライバーは、付属の CD-ROM からインストールするか、リコーのホームページからダウンロードする必要があります。プリンタードライバーのダウンロードが必要な OS のバージョンは以下のとおりです。

• Windows XP (64bit)

プリンター機能

- Windows Vista (64bit)
- Windows 7 (64bit)
- Windows Server 2003/2003 R2、2008/2008R2 (64bit)

ドライバーをダウンロードするには、リコーのホームページで imagio を選択し、 お使いの OS を選択してください。 (http://www.ricoh.co.jp/download/index.html) ご使用の OS が 64bit 版の場合は、ホームページからドライバーをダウンロード する必要があります。

😒 重要

- プリンタードライバーをインストールするには、管理者権限が必要です。
  - ▶ すべてのアプリケーションを終了します。
- 2 付属の CD-ROM をパソコンの CD-ROM ドライブにセットしま す。

インストーラーが起動します。

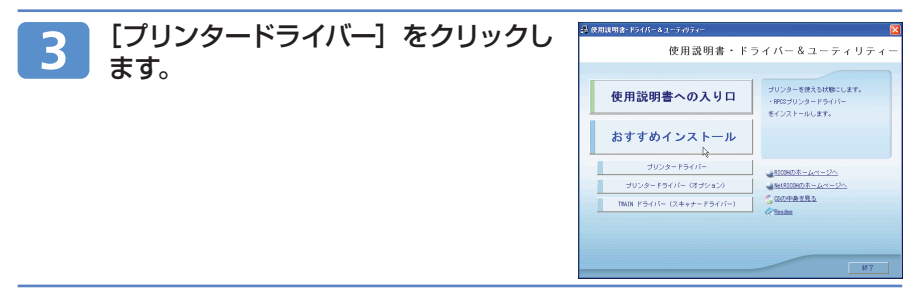

プリンタードライバーをインストールする (つづき)

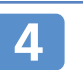

プリンター機能

[使用許諾] ダイアログにソフトウェア使用許諾契約が表示され ます。すべての項目をお読みください。同意する場合は、[同意し ます] を選択し、[次へ >] をクリックします。

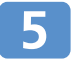

[プリンタードライバーの導入]ダイアログで、インストールする プリンタードライバーにチェックをします。

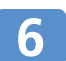

インストールするプリンタードライバーをダブルクリックし、プリ ンターの設定を展開します。

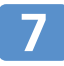

[ポート:]を選択し、['ポート'の設定の変更] にある[追加] をクリックします。

ホートの追加

LPR Port Local Port ネットワークフリンター

2----

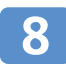

[Standard TCP/IP Port] を選択 し、[OK] をクリックします。

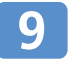

[標準 TCP/IP プリンターポートの追 加ウィザード]の開始画面で、[次へ >] をクリックします。

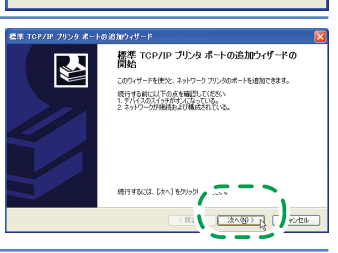

OK キャンセル

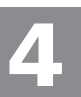

10 [プリンタ名または IP アドレス] ボックスにプリンター名または imagio のアドレスを入力し、[次へ >] をクリックします。

11 [標準TCP/IPプリンターポートの追加ウィザード]の完了画面で、 [完了] をクリックします。

プリンタードライバーの導入画面に戻ります。

[ポート:] に選択したプリンターのポートが表示されていることを確認 します。

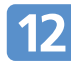

#### ユーザーコードを設定します。

[ユーザーコード:]をクリックして選択します。

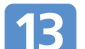

#### [通常使うプリンターに設定] にチェックをして、imagio を通常 使うプリンターとして設定します。

### 14. [完了] をクリックします。

プリンタードライバーがインストールされます。

◆ 補足

 インストールの途中で、「デジタル署名が見つかりませんでした。」というメッセージや、 Microsoftのメッセージが表示されることがあります。その場合は、[はい]または[続行] をクリックし、インストールを続行してください。

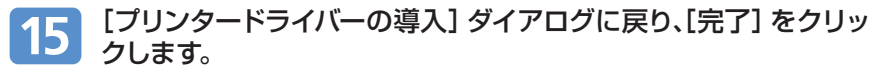

16 [導入完了] ダイアログが表示されたら、[完了] をクリックします。

## 17 最初のウィンドウで [終了] をクリックし、CD-ROM を取り出します。

↓ 補足

- インストールの途中で[キャンセル]を押すと、プリンタードライバーのインストールが中止されます。
- OSの設定によってはオートランプログラムが起動しない場合があります。その場合は、 CD-ROMのルートディレクトリにある「Setup.exe」をダブルクリックして起動してくだ さい。

## プリンター機能からドキュメントボックス機能を使う

プリンター機能からドキュメントボックスを使うときは、以下のプリンタードライ バーを使用できます。

#### Windows

プリンター機能

- RPCS (標準)
   プリンタードライバーの[基本] タブ(機能別ウィンドウ選択時) または[印刷機能] タブ(ワンクリック設定選択時) にある[印刷方法] で設定できます。
- PostScript 3 (オプション)
   プリンタードライバーの [かんたん設定] タブ、または [詳細設定項目] タブの [ジョブの 設定] メニューにある [印刷方法] で設定できます。

#### Macintosh (PostScript 3 オプション)

プリンタードライバーの [蓄積 / 履歴] メニューで設定できます。

### ドキュメントボックスに文書を蓄積する

ここでは、Windows 環境の RPCS (標準) で「ワードパッド」を使用する場合に ついて説明します。手順で説明している画面の表示は、アプリケーションによって 異なる場合があります。

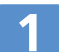

2

#### |蓄積する文書をアプリケーションで開き、【ファイル】から [印刷] 」を選択します。

[プリンタ選択] で imagio を右クリッ クし、表示されたメニューから [印刷 設定] を選択します。

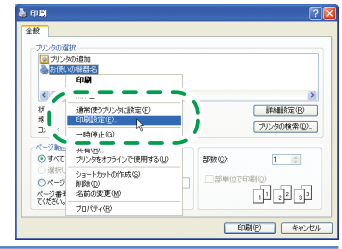

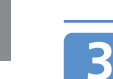

[印刷方法] ボックスのドロップダウ ンメニューから[ドキュメントボックス に蓄積する] を選択します。

ドキュメントボックスを使うときは、一部の機能の設定ができません。

メッセージが表示されたら[OK] をクリッ クします。

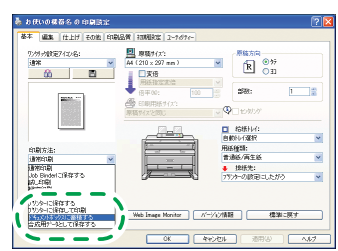

4 ユーザー名、文書名、パスワードを設定したいときは、[印刷方法の詳細...]をクリックします。必要に応じて [ユーザー名]、[文書名]、[パスワード]を入力し、[OK]をクリックします。

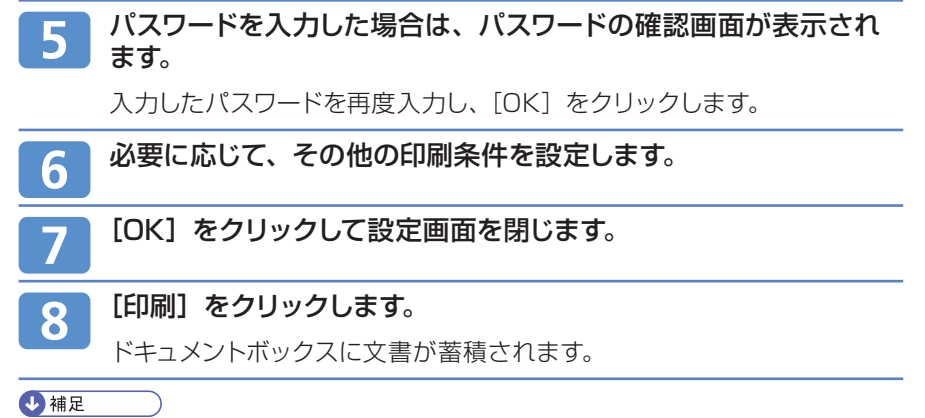

ドキュメントボックスで設定可能な印刷条件(給紙トレイ、部数、ソートなど)は、プリンタードライバーで指定しても無効となります。ドキュメントボックス画面で設定してください。

日参照

蓄積文書の印刷方法については、P19「ドキュメントボックスの文書を印刷する」を参照してください。

## よく使う設定を初期画面に表示する

よく使う設定を初期画面に登録しておくと便利です。電源を入れた直後、オートク リアしたとき、またはリセットしたときの状態を初期画面に設定できます。 この機能は、コピー機能、スキャナー機能、ドキュメントボックス機能の初期画面 で利用できます。

初期値は、それぞれの機能で別々に設定されます。

#### 初期値を変更できる設定項目

初期値を変更できる項目は、以下のとおりです。

| コピー機能            | 給紙トレイ、原稿種類、濃度、不定形原稿、最大幅読み取り、原稿セット方向、編集 / 印字、集約、変倍、仕上げ、印刷位置調整、カット長さ、コピー排紙先、コピー枚数                                                                                                 |
|------------------|----------------------------------------------------------------------------------------------------|
| スキャナー機能          | 読み取り条件、原稿セット方向、ファイル形式、文書蓄積、プレ<br>ビュー、受信確認、セキュリティー(メールの暗号化・署名)                                                                                                    |
| ドキュメントボック<br>ス機能 | <ul> <li>・文書印刷初期画面<br/>出力部数、印刷濃度、印刷排紙先、仕上げ、印刷位置調整、印<br/>字、変倍</li> <li>・原稿読み取り初期画面<br/>給紙トレイ、原稿種類、印刷濃度、不定形原稿、最大幅読み取り、<br/>原稿セット方向、カット長さ、用紙指定変倍、オートモード変倍、<br/>編集、集約、変倍</li> </ul> |

### 初期値を変更する

2

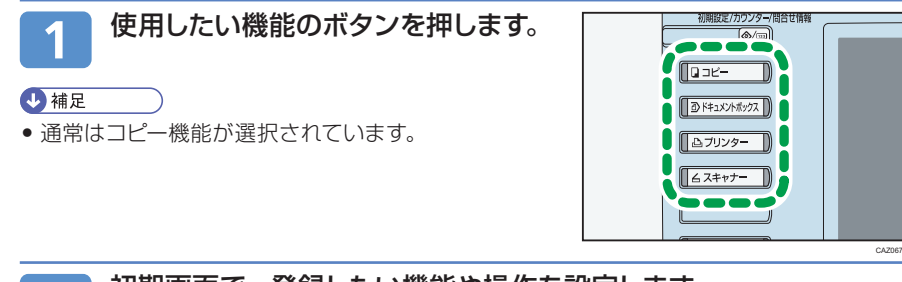

初期画面で、登録したい機能や操作を設定します。

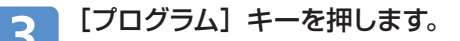

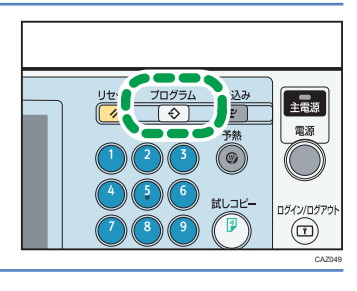

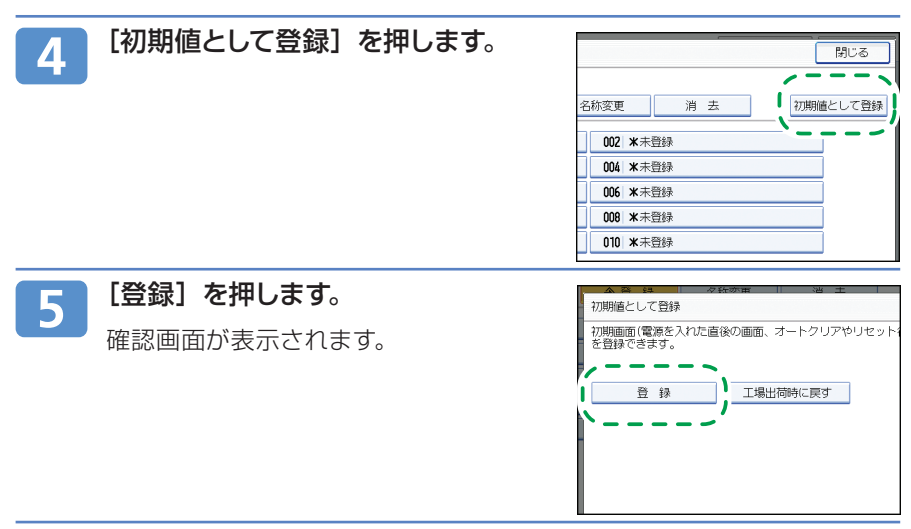

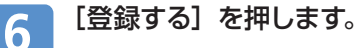

現在の設定が初期値として登録され、初期画面に戻ります。

◆ 補足

- [工場出荷時に戻す] を押すと、初期画面の初期値を工場出荷時の状態に戻すことができます。
- 初期画面の初期値は、通常画面と簡単画面で別々に登録できます。

## よく使う設定や操作条件を登録する

よく使う設定や操作条件を、プログラムとして登録します。登録した内容はキーを 押すだけで簡単に呼び出すことができます。

この機能は、コピー機能、スキャナー機能、ドキュメントボックス機能で利用できます。

プログラムは、それぞれの機能で別々に登録できます。

#### プログラムに登録できる設定項目

プログラムに登録できる項目は、以下のとおりです。

| コピー機能            | 給紙トレイ、原稿種類、濃度、不定形原稿、最大幅読み取り、原稿セット方向、編集 / 印字、集約、変倍、仕上げ、印刷位置調整、カット長さ、コピー排紙先、コピー枚数 |
|------------------|---------------------------------------------------------------------------------|
| スキャナー機能          | 読み取り条件、原稿セット方向、ファイル形式、文書蓄積、プレ<br>ビュー、受信確認、セキュリティー(メールの暗号化・署名)                   |
| ドキュメントボック<br>ス機能 | 文書印刷初期画面<br>出力部数、印刷濃度、印刷排紙先、仕上げ、印刷位置調整、印字、<br>変倍                                |

◆ 補足

2

プログラムに登録した内容は、消去またはあらたに登録しない限り、電源を切ったり、[リセット] キーを押しても取り消されません。

### プログラムを登録 / 変更する

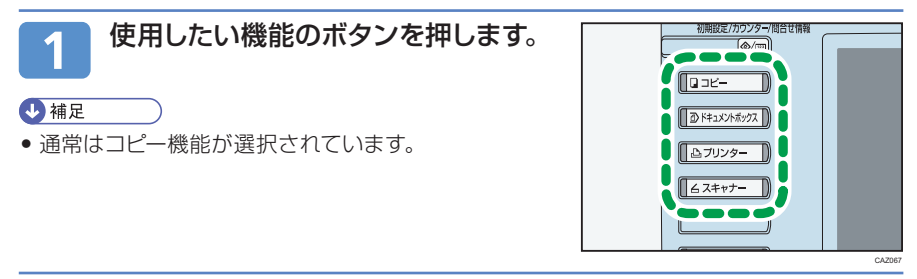

▶ プログラムに登録したい機能や操作を設定します。

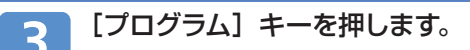

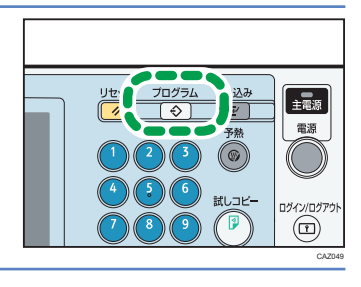

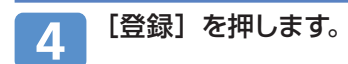

| プログラム (コピー)             |         |
|-------------------------|---------|
| 登録するプログラン ニーニニュニー ここうい。 |         |
| ◆呼び出し ◆登録 2             | 称変更     |
| 001 米未登録                | 002 米未登 |
| 003 米未登録                | 004 米未登 |
| 005 米未登禄                | 006 米未登 |
| 007 米未登録                | 008 ×未登 |
| 009 米未登録                | 010 米未登 |

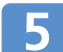

登録するプログラム No. を押します。

#### ↓ 補足

プログラムを新規に登録するときは、「未登録」と表示されているプログラム No. を押します。プログラムを変更するときは、変更したいプログラム No. を押します。

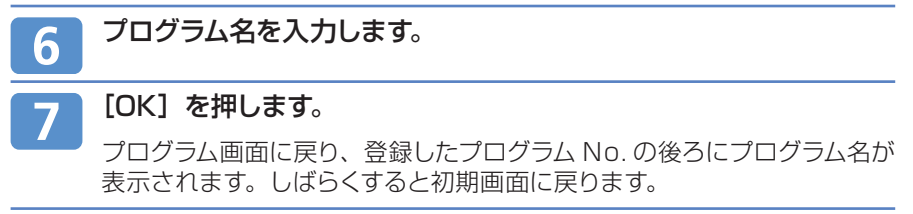

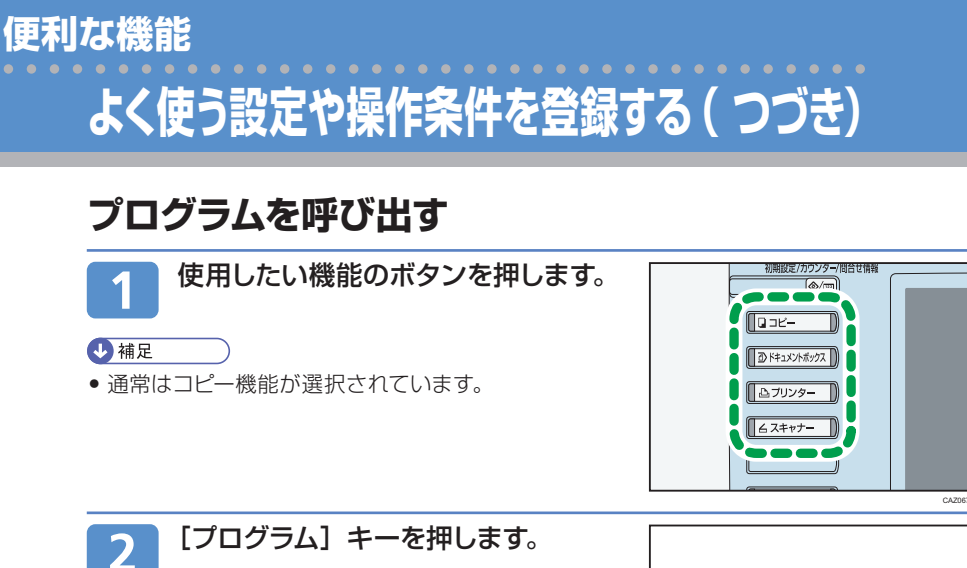

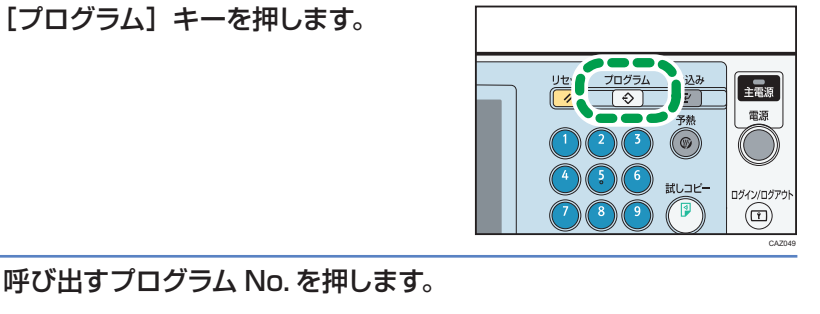

登録されているプログラムが呼び出され、内容が画面に表示されます。

◆ 補足

3

 ・
 か表示されていない No. にはプログラムは登録されていません。

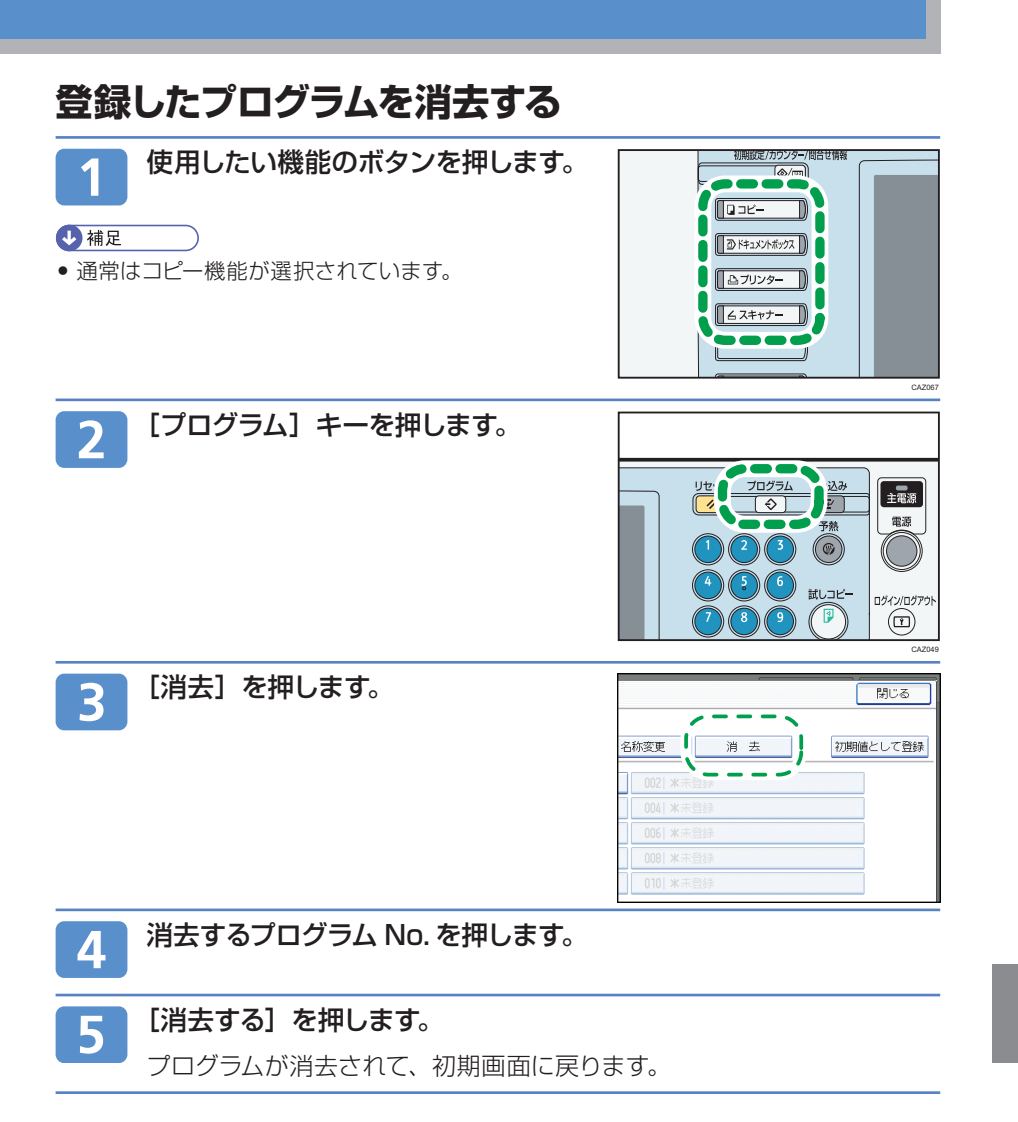

## トラブルシューティング トラブルシューティング

#### 用紙を補給する

用紙がなくなったときは、imagio に同梱されている『本機をお使いになる方へ』「用紙をセットするとき」を参照して補給してください。

#### 用紙を交換する

セットする用紙のサイズを変更したいときは、imagio に同梱されている『本機を お使いになる方へ』「用紙サイズを変更するとき」を参照してください。

#### トナーを交換する

トナーがなくなったときは、imagio に同梱されている『本機をお使いになる方へ』 「トナーがなくなったとき」を参照して補給してください。

### トラブルシューティング スキャナー機能のよくあ<u>るご質問</u>

本書に記載していない機能や困ったときの対処方法は、imagio に付属の CD-ROM に収録されている「画面で見る使用説明書」、imagio に同梱されている使 用説明書に記載されています。このページでは、使用説明書に記載されている項 目を紹介します。

- ◆ スキャナー機能の操作で困ったときには スキャナー機能を操作していて、操作部にメッセージなどが表示され、操作に 困ったときには、imagio に同梱されている『トラブル解決編』「スキャナー機 能がうまく使えないとき」をご覧ください。
- ◆ CD-ROM 収録の「画面で見る使用説明書」を見るには スキャナー機能の操作を説明している『スキャナー機能編』は、CD-ROM に 収録されています。imagio に同梱されている『本機をお使いになる方へ』「画 面で見る使用説明書の使いかた」をご覧ください。

| Question                                            | Answer                                                                                                 |
|-----------------------------------------------------|----------------------------------------------------------------------------------------------------|
| 複数の原稿を読み取ると、<br>ファイルが複数に分かれて<br>しまう。1 ファイルにした<br>い。 | ファイル形式でマルチページを選択します。<br>操作方法は、CD-ROM 収録の『スキャナー機能編』<br>「いろいろな読み取りの設定」「ファイル形式を設<br>定する」をご覧ください。          |
| 読み取り形式を TIFF から<br>PDF に変更したい。                      | 文書を読み取る際、保存したいファイルの形式を<br>選択できます。操作方法は、CD-ROM 収録の『ス<br>キャナー機能編』「いろいろな読み取りの設定」<br>「ファイル形式を設定する」をご覧ください。 |

## トラブルシューティング スキャナー機能のよくあるご質問 (つづき)

| Question                                               | Answer                                                                                                    |
|--------------------------------------------------------|----------------------------------------------------------------------------------------------------|
| 読み取った文書をメール<br>の宛先に送る(スキャン<br>to E-Mail)にはどうす<br>ればいい? | imagioで読み取った文書をメールアドレスに送るこ<br>とができます。一度ファイルを作成してからメールに<br>添付しなおすことなく、直接 imagio から送信でき<br>るので便利です。操作方法は、CD-ROM 収録の『ス<br>キャナー機能編』「読み取った文書をメールで送信す<br>る」をご覧ください。                                                |
| 読み取った文書をパソコ<br>ンに保存するには、他に<br>どんな方法があります<br>か?         | スキャン to フォルダーの他に、パソコンのソフトウェ<br>アから読み取り方法を指定するネットワーク TWAIN<br>スキャナーや、imagioのハードディスクに蓄積した<br>文書をパソコンに保存する方法があります。操作方<br>法は、「スキャナーで読み取った文書をimagio に蓄<br>積する」または「パソコンからスキャナーで文書を読<br>み取る (TWAIN スキャナー)」をご確認ください。 |

◆ 問題が解決しない場合は、P69 の■操作方法、製品の仕様に関するお問い合わせをご確認ください。

トラブルシューティング

用語集

#### ■ 共有フォルダー

他のパソコンからも中のデータを見ることができるフォルダー。また設定によってはファイルを修正・削除できるなど、フォルダー内のファイルを共有できます。imagio からスキャン to フォルダーを使い、フォルダーに文書を送信するときに使います。

P26「準備2:送信先のパソコンで共有フォルダーを作成する」

#### ■ 簡易共有(簡易ファイル共有機能)

複数のパソコンでファイルを共有することができる Windows XP の機能。どのパソコンからも自 由にファイルを操作できてしまうので、セキュリティー上問題があります。本書では推奨していま せん。

P26「準備2:送信先のパソコンで共有フォルダーを作成する」

#### ■ ファイアーウォール

パソコンのデータやプログラムを守るためのシステムです。ファイアーウォールが、他からのアク セスができないように守るため、スキャン to フォルダーでパソコンに文書を送信できないときが あります。

P26「準備2:送信先のパソコンで共有フォルダーを作成する」

#### ■ IP アドレス

パソコンやプリンター、およびコピー機にそれぞれついている住所のような番号。この番号で、スキャン to フォルダーの送信先のパソコンを指定することができます。

P24「準備1:送信先のパソコンの設定内容を確認する」

#### ■ オブジェクトの種類

パソコンのフォルダーを共有化するときに設定する単位。オブジェクトの「ユーザー」は、パソコ ンにログインするときのユーザー(ログインユーザー)で、複数のユーザーをまとめると「グルー プ」となります。

P26「準備2:送信先のパソコンで共有フォルダーを作成する」

#### ■ ドメイン / ワークグループ

ネットワークに接続しているパソコン(ユーザー)をまとめたグループ。主にユーザーが少ない場合は「ワークグループ」、多い場合は「ドメイン」というグループに分かれます。ネットワークのユー ザーがそれぞれ所属している部署のような単位です。

ネットワークを参照して imagio のアドレス帳へフォルダー登録する時に、ドメイン名 / ワークグ ループ名が表示されない場合は、画面に表示されているボタンを押し、フォルダー送信したいコン ピュータ名を探してください。

P26「準備2:送信先のパソコンで共有フォルダーを作成する」

■ フォルダー認証

スキャナーから読み取った文書を共有フォルダーへする際、そのフォルダーへ特定の人だけが保存 できるように、使用するログインユーザー名とログインパスワードを設定する機能です。 P33「準備4: imagioのアドレス帳に送信先のパソコンの共有フォルダーを登録する」

#### ■ フルコントロール / 変更 / 読み取り

「フルコントロール」と「変更」は、どちらもファイルを作成・削除などができますが、フルコントロールに設定すると、他のユーザーがアクセスできないので注意が必要です。「読み取り」は、ファイルを閲覧することしかできないので、スキャン to フォルダーを使うときには設定しません。 P26「準備2:送信先のパソコンで共有フォルダーを作成する」

#### ■ ログインユーザー / ログインパスワード

パソコンを利用するときに入力する名前とそのときに入力するパスワードです。ネットワークを使うときの自分の名前と証明するパスワードになります。 P24「準備1:送信先のパソコンの設定内容を確認する」

#### Web Image Monitor

パソコンの Web ブラウザから imagio を使うための機能です。自分のパソコンから設定の変更、 アドレス帳の修正、imagio に蓄積した文書をダウンロードするなどできます。

#### NetBEUI

Windows で使われるネットワークプロトコルです。プロトコルは通信をするときの約束事のよう なものです。インターネットでは使えず、WindowsXP からは OS に搭載されていません。 P29「他のグループやユーザーにアクセス権を設定する」

#### NetBIOS Over TCP/IP

Windows で使われるネットワークプロトコルで、NetBEUI と違い、インターネット上で使うことができます。通常はこの方法で、ネットワークの環境が設定されています。 P29「他のグループやユーザーにアクセス権を設定する」

#### 

ネットワークを使って、ファイルを共有するときに使うプロトコル(通信をするときの約束事)です。 P29「他のグループやユーザーにアクセス権を設定する」

### MEMO

### MEMO

## お問い合わせ先

#### ■消耗品に関するお問い合わせ

弊社製品に関する消耗品は、お買い上げの販売店にご注文ください。 http://www.ricoh.co.jp/office/supply/index.html

#### ■故障・保守サービスに関するお問い合わせ

故障・保守サービスについては、サービス実施店または販売店にお問い合わせください。 修理範囲 (サービスの内容)、修理費用の目安、修理期間、手続きなどをご要望に応じて説明いたします。 転居の際は、サービス実施店または販売店にご連絡ください。転居先の最寄りのサービス実施店、販売店をご紹介いたします。

http://www.ricoh.co.jp/support/repair/index.html

#### ■操作方法、製品の仕様に関するお問い合わせ

操作方法や製品の仕様については、「お客様相談センター」にお問い合わせください。

#### **0120-000-475** FreeDial FAX 0120-479-417

●受付時間 : 平日 (月~金) 9 時~ 18 時

- 土曜日9時~12時、13時~17時(祝祭日、弊社休業日を除く)
- ●通話料は無料です。
- ●音声ガイダンスに従い製品別の番号をプッシュトーンでお知らせください。トーン信号が出せない電話機の場合は、そのまましばらくお待ちいただきますとオペレーターに接続します。

※お問い合わせの内容は対応状況の確認と対応品質の向上のため、通話を録音・記録させていただいております。 http://www.ricoh.co.jp/SOUDAN/index.html

#### ■最新ドライバーおよびユーティリティー情報

最新版のドライバーおよびユーティリティーをインターネットのリコーホームページから入手できます。

http://www.ricoh.co.jp/download/index.html

#### ■商標

- Microsoft<sup>®</sup>、Windows<sup>®</sup>、Windows NT<sup>®</sup>、MS-DOS<sup>®</sup>、Windows Server<sup>®</sup>、Windows Vista<sup>®</sup>は、米国 Microsoft Corporation の米国及びその他の国における登録商標または商標です。
- ●その他の製品名、名称は各社の商標または登録商標です。

リコーは環境保全を経営の優先課題のひとつと考え、リサイクル推進にも注力しております。 本製品には、新品と同一の当社品質基準に適合した、リサイクル部品を使用している場合があります。 この説明書はリサイクルに配慮し製本しています。この説明書が不要になったときは、資源回収、リサイクルに出しましょう。

本書の内容に関しては、将来予告なしに変更することがあります。 機械の改良変更等により、本書のイラストや記載事項とお客様の機械とが一部異なる場合がありますのでご了承ください。 画面の表示内容やイラストは機種、オブションによって異なります。 本書は、原則的にオブションを装着した状態の画面と外観イラストを使って説明しています。 本書の一部または全部を無断で複写、複製、改変、引用、転載することはできません。

© 2010 Ricoh Co., Ltd.

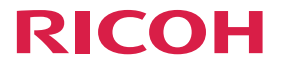

imagio MP W3601/W2401シリーズ

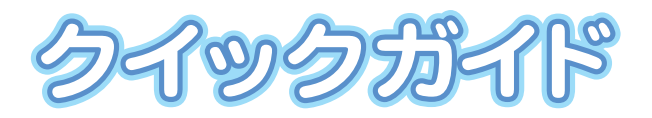

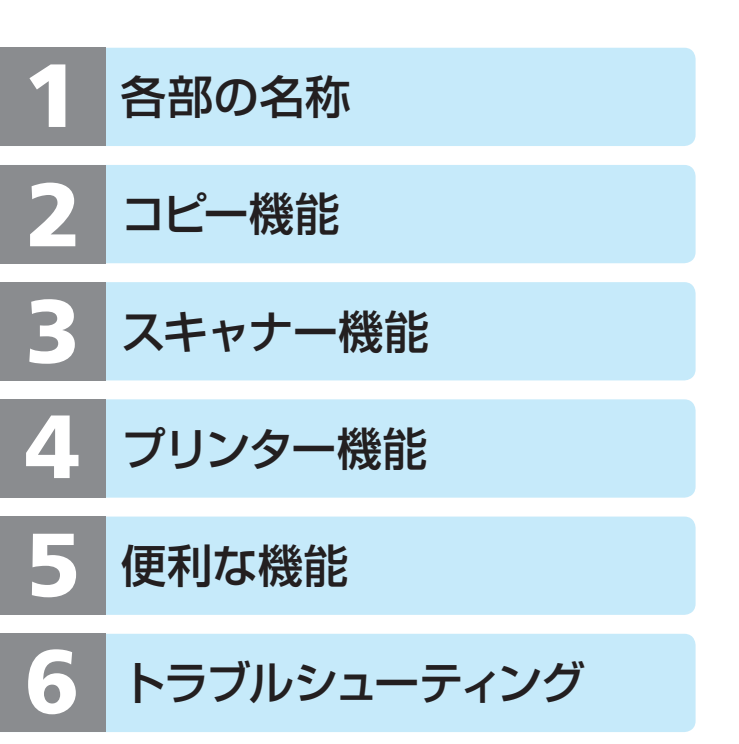